Google Express Integration For Magento 2

# **Google Express Integration For Magento 2**

by CedCommerce Products Documentation

| 1. Overview                                                  | 3 |
|--------------------------------------------------------------|---|
| 2. Google Express Integration Extension - Installation       | 3 |
| 3. Retrieve API Credentials from Google Express              | 3 |
| 4. Configuration Setting                                     | 4 |
| 5. Manage Google Express Accounts 1                          | 1 |
| 6. Manage Google Express Profiles 14                         | 4 |
| 6.1. Add a New Profile                                       | 5 |
| 6.2. Edit the Existing Profile 19                            | 9 |
| 6.3. Delete the Profile                                      | 1 |
| 6.4. Bulk Actions on the Google Express Profile Listing Page | 4 |
| 7. Manage Google Express Products                            | 0 |
| 7.1. Upload Products on Google Express                       | 0 |
| 7.2. To Sync the Inventory & Price                           | 3 |
| 8. Google Express Orders                                     | 6 |
| 8.1. Fetch Google Express Orders                             | 6 |
| 8.2. View Google Express Orders3                             | 9 |
| 9. Google Express Cron Logs 4                                | 2 |
| 10. Google Express Activity Logs 4                           | 5 |
| 11. Help & Support 4                                         | 7 |

# 1. Overview

The **Google Express Integration For Magento 2** by CedCommerce is a handy tool that helps the Magento® 2 store owners to boost their business and generate the revenue as it interacts with Google Express API's to connect the Magento® 2 store. It provides an opportunity to cover a wide range of customers.

Admin gets the authority to create Google Express Categories and the dependent attributes on the Magento 2 store. It also enables you to establish a mapping of the desired product category on the Magento 2 store for automatic submission of the selected product to the same category on Google Express.com.

It enables the admin to manage the Google Express orders on the seller's Magento® 2 stores without making any significant changes to operational functionalities.

Synchronizing orders, products, pricing, and inventory is possible through establishing the communication between Google Express APIs and the Magento® 2 stores.

This extension interacts with the Google Express Marketplace to integrate the synchronized product listing between Magento® 2 Store and the Google Express retailers.

### Key Features are as follows:

- **Product Upload Based on Profile:** Enables the admin to create a profile based on a single category, and then assign the products to the profile to automate the product upload.
- Magento Order creation: The newly placed orders on Google Express.com are automatically created in the Magento® 2 stores with all the required details as it is on Google Express.com.
- Bulk upload Methodology: Admin gets the authority to upload bulk products on Google Express but just selecting the products and upload in one go.
- **Product Data Validation:** The extension enables validating the product information in accordance with Google Express standard and values.
- **Product category mapping:** Follows category mapping philosophy. Admin can map any category of the Magento® 2 stores to the single category of Google Express.
- Auto synchronization: Auto synchronization of the product listing, order, inventory, and pricing at regular intervals is established between Magento® 2 Store and Google Express.com.
- Auto-shipment procedure:\* Provides admin an ability to automate the process of shipment with Shipstation, Shipwork, Stamps.com, Linnworks, Xtento, ShipRush.
- Email Notification: Admin receives the notification through the mail on new order creation, low stock and if the product is rejected from Google Express.

# 2. Google Express Integration Extension - Installation

### To install the extension

- 1. Log in the **ftp**, and then go to the **Magento 2** store root folder (generally present under the *public\_html* folder).
- Create a new folder named *code* under the *app* folder; under *code* folder, create a folder named *Ced*.
   a. Upload or Drag and Drop *app/code/Ced/GExpress* directory.
  - b. After successfully uploading the directory, the extension will be installed/upgraded.
  - c. Now run the following upgrade command in *cmd php bin/magento setup:upgrade.*

# 3. Retrieve API Credentials from Google Express

Once the extension is successfully installed on the Merchant's store, Google Express menu appears in the Magento Admin Panel. The merchant has to fill in the API credentials in the **Google Express Configuration** page of the admin panel.

The user has to log in the Google Express Seller account to obtain the Merchant Id.

After obtaining the id, from the Google Express Seller account and paste it to the Configuration page of the admin panel of the merchant.

#### To copy the API Credentials from the Google Express Seller account.

• Open the Google Express **Seller** account. The page appears as shown in the following figure:

| <b>Google</b> Merchant Center | • Home                                                                                           |                                                               | ビ : 👤          |
|-------------------------------|--------------------------------------------------------------------------------------------------|---------------------------------------------------------------|----------------|
| I 0<br>(google.com/shopping)  |                                                                                                  |                                                               | Country: All   |
| Home                          | Verify and claim your website URL in Business information > Website. To start promoverification. | oting your products online, submit your URL for <b>FIX IT</b> | LEARN MORE     |
| Opportunities                 |                                                                                                  |                                                               |                |
| Business information          | Announcements                                                                                    | Paid clicks                                                   |                |
| Products                      | Updates to the Shopping Healthcare and medicines policy. Help Center, Change                     | - 4                                                           |                |
| Tax<br>Shipping               | 2018 Shopping Product Feed Specification Update Help Center - 6/25/2018                          | 3                                                             |                |
| Shopping ads                  |                                                                                                  | 1                                                             |                |
| Shipping                      | 2010 Shopping Fround read Specification optics help center = 9/23/2010                           | Sep 24 Oct 2 Oct 9                                            | Oct 17 Oct 24  |
| Shopping ads                  |                                                                                                  | 1<br>San 24 Oct 2 Oct 9                                       | Oct 17 Oct 24  |
|                               | VIEW MORE                                                                                        | 1001 2 1001 9                                                 | Jour 17 Oct 24 |
|                               |                                                                                                  |                                                               |                |

• Copy the **Merchant Id** from the Seller Panel as highlighted in the above image. Now you have all the information to be used in the next step i.e. **Configuration**.

# 4. Configuration Setting

Once the extension is successfully installed on the Merchant's store, the Google Express tab appears in the Magento Admin Panel.

The admin has to set up the configuration settings for establishing the connection between the Magento store and the Google Express marketplace.

#### To set up the configuration settings in the Magento Admin panel:

- 1. Go to the Admin panel.
- 2. On the left navigation bar, you will find the **GXpress Integration** option.

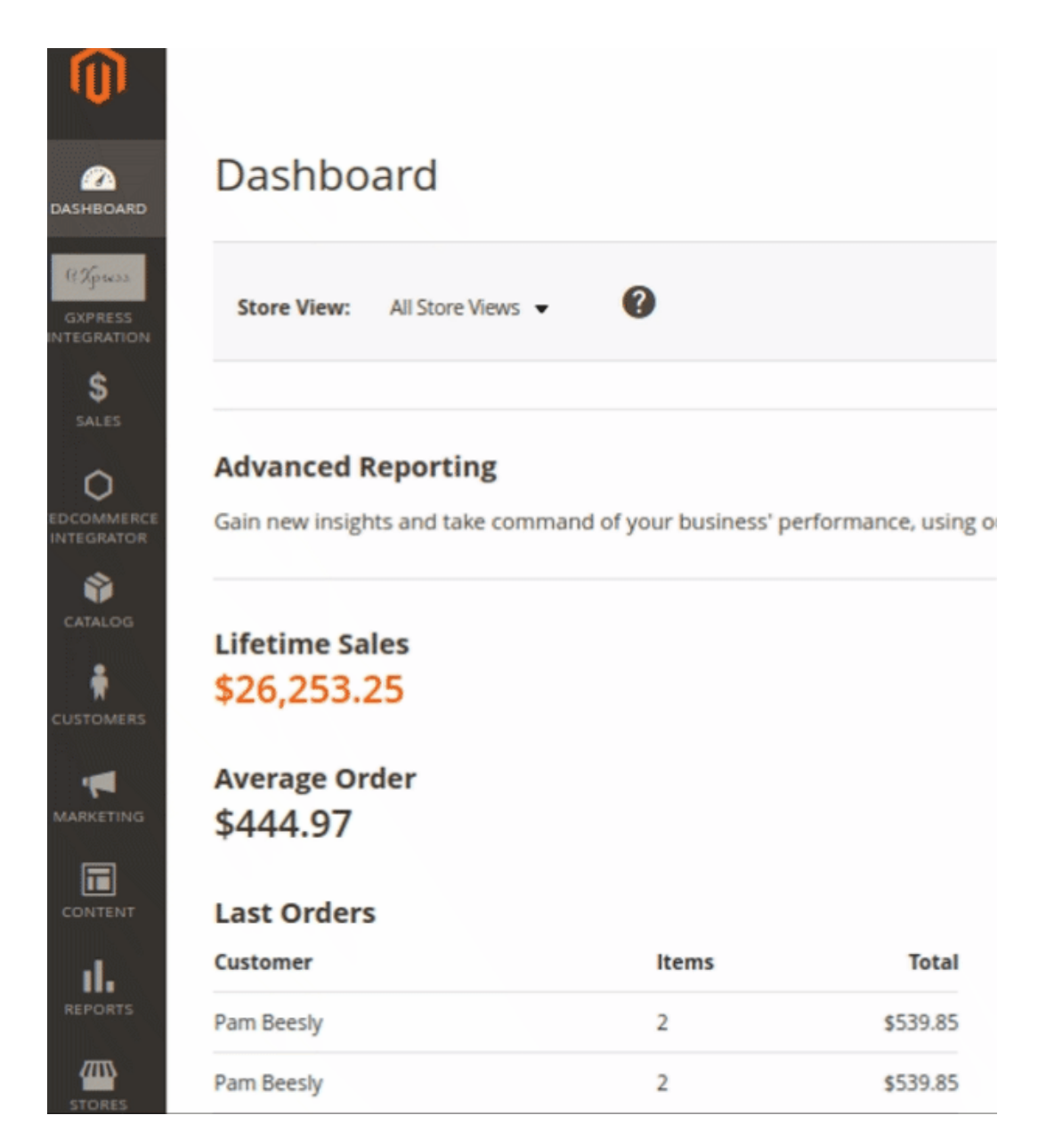

1. Click on **Configuration**.

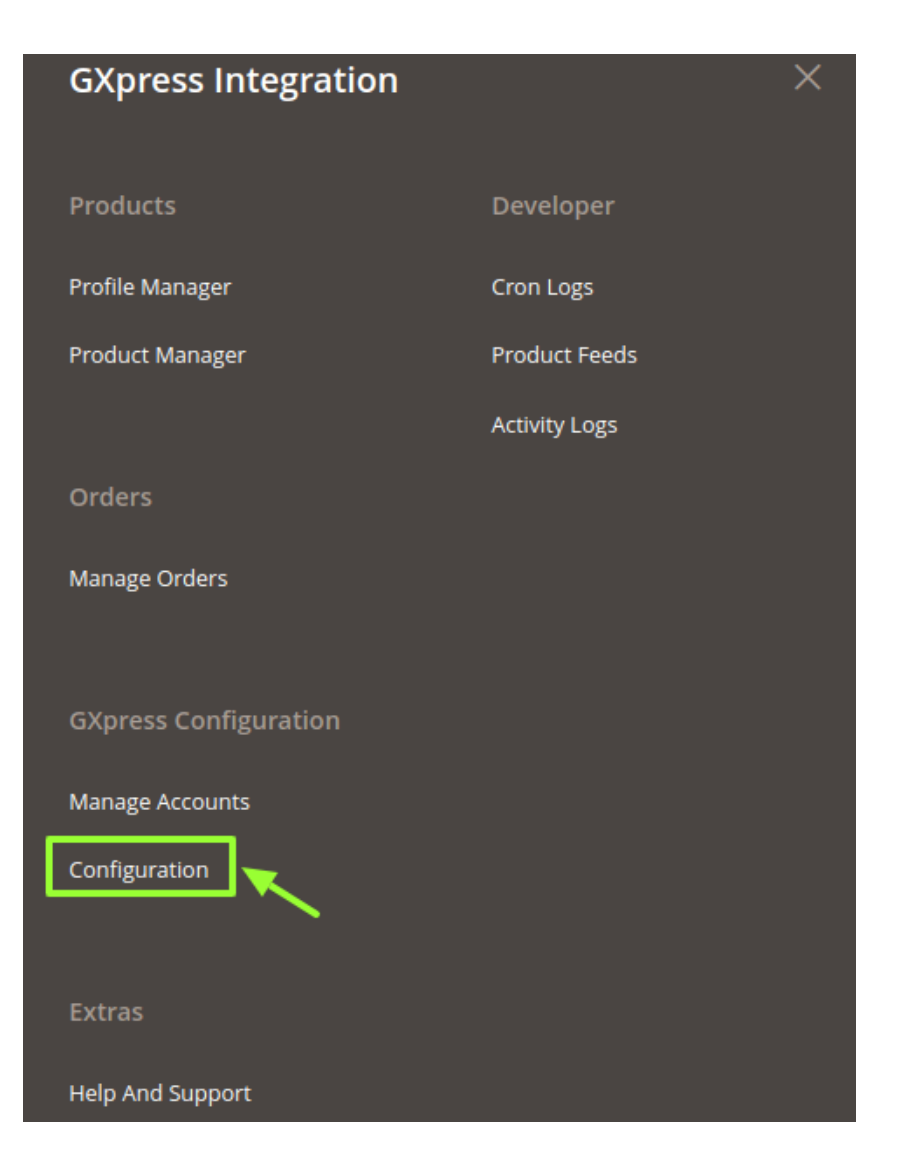

### The Google Express Configuration page appears as shown in the following figure:

| Configuration                |   |                                     | Q | <b>"</b> D | 👤 adm    | nin 🔻   |
|------------------------------|---|-------------------------------------|---|------------|----------|---------|
| Store View: Default Config 🔻 | ? |                                     |   | Sa         | ve Confi | ïg      |
| CEDCOMMERCE                  | ^ | GXpress Merchant/Developer Settings |   |            |          | $\odot$ |
| GXpress Configuration        |   | GXpress Cron Settings               |   |            |          | $\odot$ |
| General Setting              |   | GXpress Product Upload Setting      |   |            |          | $\odot$ |
| Installed Extensions         |   | GXpress Order Setting               |   |            |          | $\odot$ |
| GENERAL                      | ~ | ⊙ Global Setting                    |   |            |          |         |
| SECURITY                     | ~ | ⊙ Create Customer Setting           |   |            |          |         |

### 2. Now click on the first heading ie GXpress Merchant/Developer Settings:

• A sub-menus opens up as:

### **GXpress Merchant/Developer Settings**

| Use Developer Account<br>[global] | No       |   |   |
|-----------------------------------|----------|---|---|
|                                   |          |   | ? |
| Primary Account<br>[global]       | ced_test | • |   |
|                                   |          |   | ? |

- If you wish to Use developer Account then select Yes from the drop-down menu.
- An additional menu opens up as:

| Use Developer Account<br>[global]     | Yes                     |                 |   |
|---------------------------------------|-------------------------|-----------------|---|
|                                       |                         |                 | ? |
|                                       | Create Merchant Account |                 |   |
| GXpress Redirect URL name<br>[global] | http://                 | gapters, "refer |   |

- In the GXpress Redirect URL name, enter the......
- Choose the Primary account associated with the Google Express Account.

#### 3. Click on GXpress Cron Settings. The menu expands as:

### **GXpress Cron Settings**

| Order Cron<br>[global]                  | Disable | • |
|-----------------------------------------|---------|---|
| File Creation Cron<br>[global]          | Disable | • |
| File Upload Cron<br>[global]            | Disable | • |
| <b>Job Syncing</b><br>[global]          | Disable | • |
| Report File Processing Cron<br>[global] | Disable | • |

1. In this section, there are five Crons named:

- Order Cron,
- File Creation Cron,
- File Upload Cron,
- Job Syncing Cron
- Report File Processing Cron.

You can Enable/Disable the Cron as per the requirements.

#### 4. Now, click on GXpress Product Upload Settings. The menu expands as:

### **GXpress Product Upload Setting**

| Debug Mode<br>[global]          | Yes                                                          | • |
|---------------------------------|--------------------------------------------------------------|---|
| Product Price<br>[global]       | Decrease By Fixed Price                                      | • |
|                                 | Select to send different product price to <b>gxpress.com</b> |   |
| Product Chunk Size              | 5                                                            |   |
| -u -                            | Enter the size of a chunk                                    |   |
| Modify by Fix Price<br>[global] | 10                                                           |   |

- Choose Yes in the **Debug Mode.**
- In the **Product Price** list, select one of the following options:
  - Increase by Fixed Price: If selected, then the Modify by Fix Price field appears.
    - **Increase by Fixed Percentage**: If selected, then the **Modify by Percentage Price** field appears. Enter the numeric value to increase the price of Google Express, product price by the entered value % of Magento 2 store price.

For Example,

Magento 2 price + 5% of Magento 2 price.

Magento 2 Price = 100

Select Increase By Fixed Percentage option

Modify by Percentage Price = 5

100 + 5% of 100 = 100 + 5 = 105

Thus, Google Express Product Price = 105

- Decrease by Fixed Price: If selected, then the Modify by Fix Price field appears.
- **Decrease by Fixed Percentage**: If selected, then the **Modify by Percentage Price** field appears. Enter the numeric value to decrease the price of the Google Express product price by the entered value % of Magento 2 store price

- In the **Product Chunk Size**, set the default size of product chunk.
- In the **Product Price** list, select the price of the product.

For Example, Magento 2 price – 5% of Magento 2 price. Magento 2 Price = 100 Select Decrease By Fixed Percentage option Modify by Fix Price = 5 100 - 5% of 100 = 100 - 5 = 95Thus, Google Express Product Price = 95

5. Now, click on GXpress Order Settings.

### **GXpress Order Setting**

⊙ Global Setting

⊘ Create Customer Setting

The menu is divided into two parts:

- Global Setting
- Create Customer Setting
- 6. Click on Global Settings and the section expands as:
  - Global Setting

| Allow Order Notification<br>[global]             | Disable                           |                      | •      |
|--------------------------------------------------|-----------------------------------|----------------------|--------|
| Order Fetch For Out Of Stock Product<br>[global] | Yes                               |                      | -      |
| Shipping Method of GXpress Orders<br>[global]    | gxpress Shipping Method           |                      | -      |
| GXpress Order Id Prefix<br>[global]              |                                   |                      |        |
|                                                  | Prefix for GXpress Order Incremen | nt ID                |        |
| Create New Product (if Not Exist)<br>[global]    | Yes                               |                      | •      |
|                                                  | Create New Product if SKU not fou | ind in Magento Store |        |
| Carrier Mapping<br>[website]                     | Magento Carrier                   | gxpress Carrier      | Action |
|                                                  | ups 💌                             | UPS 💌                | Î      |
|                                                  | Add Carrier                       |                      |        |
|                                                  | Map Shipping Carrier for Auto Shi | ipment               |        |

- In Allow Order Notification, choose either enable or disable.
- Next is the **Order Fetch from Out of Stock**, choose yes if you wish to fetch the order even though its's currently out of stock.
- Users can choose the shipping methods of GXpress orders from the drop-down menu in the next section.
- Add the order prefix of your choice in the Google Express Order Id Prefix.
- You can Create New Product if SKU not found in your Magento Store by selecting Yes from the Create New Product (if Not Exist).
- Now in the **Carrier Mapping** column, you can map the Magento Carrier with the corresponding Google Express Carrier.
- You can add a new carrier by clicking on Add Carrier Button Present.
- 7. Now, click on Create Customer Setting, and the section expands as:

| $\odot$ | Create | Customer | Setting |
|---------|--------|----------|---------|
|---------|--------|----------|---------|

| Create Real Customer | Vec |   |
|----------------------|-----|---|
| [global]             | 165 | - |

- Select Yes Under Create Real Customer.
- When you select no the following section expands as:

| Create Real Customer<br>[global] | No            |   |
|----------------------------------|---------------|---|
| Customer First Name<br>[global]  |               |   |
| Customer Last Name<br>[global]   |               |   |
| Customer Group<br>[global]       | NOT LOGGED IN | • |
| Customer Email<br>[global]       |               |   |
| Customer Password<br>[global]    |               |   |

- Enter the Customer First Name in the next row.
- Enter the **Customer Last Name** in the next row.
- In the **Customer Group**, select the type of customer from the drop-down menu:

| Customer Group<br>[global] | NOT LOGGED IN |  |
|----------------------------|---------------|--|
|                            | NOT LOGGED IN |  |
| Customer Email             | General       |  |
| [global]                   | Wholesale     |  |
|                            | Retailer      |  |
| stomer Password            | 151125215     |  |

- Customer Email needs to be entered in the next section.
- Enter the **Password** of your choice.
- Once all the actions have been taken so far, click on **Save Config** button on the top right of the page.
- The configuration will be saved.

# 5. Manage Google Express Accounts

### To Manage Account On Google Express

- Go to the Magento 2 admin panel.
- On the left navigation bar, click Google Express.

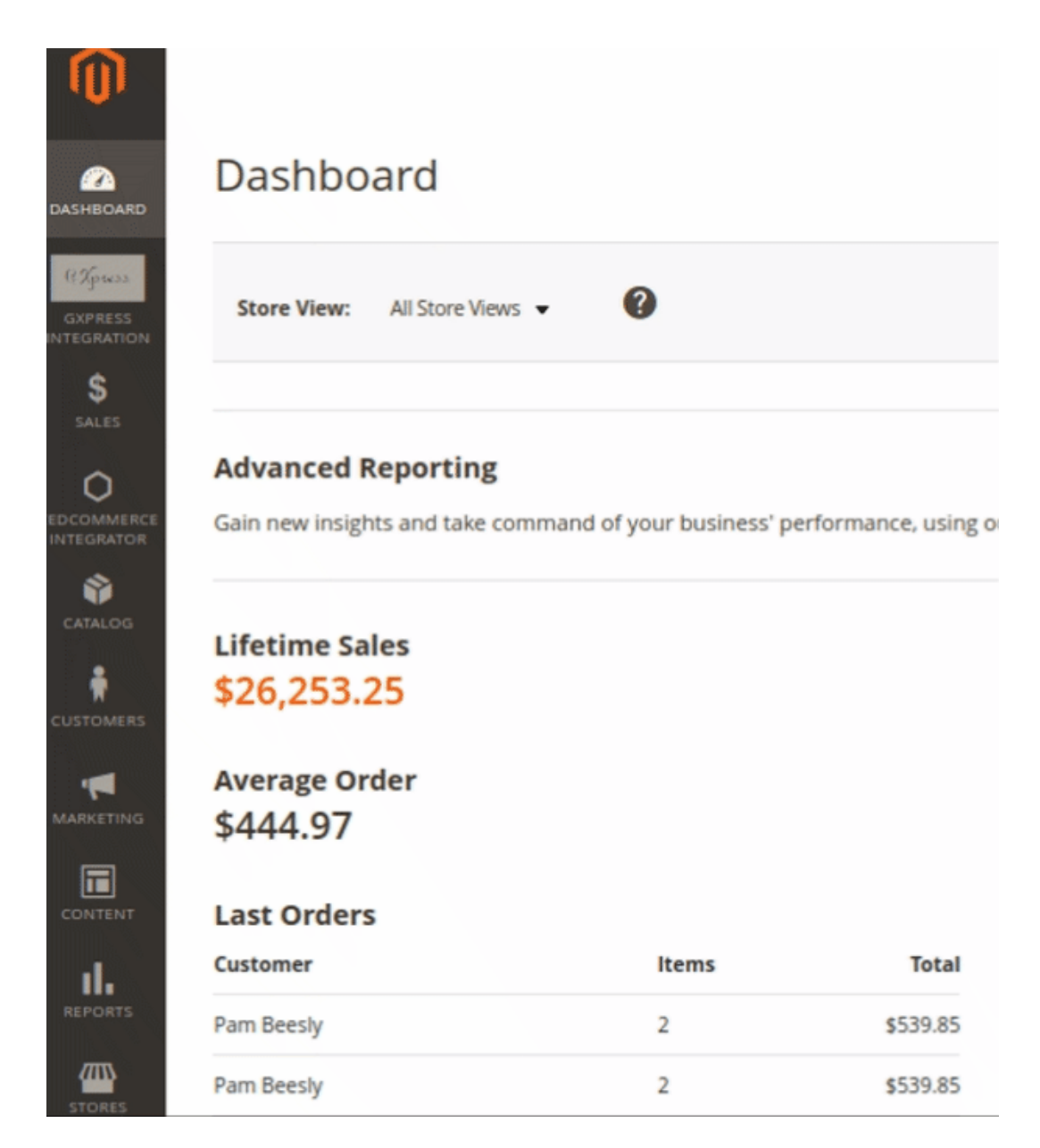

• When the menu appears, click Manage Accounts.

| GXpress Integration   |               | × |
|-----------------------|---------------|---|
| Products              | Developer     |   |
| Profile Manager       | Cron Logs     |   |
| Product Manager       | Product Feeds |   |
|                       | Activity Logs |   |
| Orders                |               |   |
| Manage Orders         |               |   |
|                       |               |   |
| GXpress Configuration |               |   |
| Manage Accounts       |               |   |
| Configuration         |               |   |
|                       |               |   |
| Extras                |               |   |
| Help And Support      |               |   |

• On clicking it, you will be navigated to the page as shown below,

| Manage Account               |                |                  | Q                      | 📫 💄 admin 👻             |
|------------------------------|----------------|------------------|------------------------|-------------------------|
|                              |                |                  |                        | Add Account             |
| Actions • 1 records found    |                | 20               | Filters O Default View | Columns Columns         |
| ID <sup>↓</sup> Account Code | Account Status | Account Location | Magento Store          | Actions<br>(Edit/Fetch) |

- Here all the accounts are listed.
- To add a new account, click on **Add Account** button on the top right corner.

| Manage Account                             |                             |                                      | C                        | 🚺 🦺 admin 🗸             |
|--------------------------------------------|-----------------------------|--------------------------------------|--------------------------|-------------------------|
|                                            |                             |                                      |                          | Add Account             |
|                                            |                             |                                      | <b>Filters</b> Oefault V | ′iew ▼ 🏘 Columns ▼      |
| Actions                                    | und                         |                                      | 20 🔻 per page <          | 1 of 1 >                |
| ID + Account Code                          | Account Status              | Account Location                     | Magento Store            | Actions<br>(Edit/Fetch) |
|                                            |                             |                                      |                          |                         |
| You'll be redirected on a r<br>New Account | new page:                   |                                      | c                        | Q 📫 上 admin 🗸           |
|                                            |                             |                                      | ← Back                   | Reset Save              |
| ACCOUNT INFORMATION                        | Account Information         |                                      |                          |                         |
| Account Information                        | Account Code *              | al use. Must be unique with no space | 15                       | ]                       |
|                                            | Account * Product           | on 💌                                 |                          |                         |
|                                            | Merchant Id *               |                                      |                          | ]                       |
|                                            | Account Status * Disabled   | •                                    |                          |                         |
|                                            | Account Store * Default     | Store View 🔻                         |                          |                         |
|                                            | Client Secret File * Choose | e file No file chosen                |                          |                         |
|                                            | Token                       |                                      |                          |                         |

- Enter the Account Code provided by Google Express, in the first section.
- Move to the next section and enter the Account Environment, to be either production or sandbox.
- Enter the Merchant ID in the next section.
- You can choose the status of the account under the section Account Status.
- In the Account Store section choose the view of the store.
- In the Client Secret File choose the file from the system.
- The Token section reflects the token once it gets verified.
- Once all the actions have been taken so far, click on Save button on the top right of the page.

# 6. Manage Google Express Profiles

Admin can create a new profile and assign the required products to the profile. While creating and editing the profile, admin can map the Magento Store attributes to the Google Express attributes. These attributes are applicable to all the products that are assigned to the profile.

### Admin can do the following tasks:

- Add a new profile
- Edit the existing profile
- Delete the profile
- Submit Actions on the Google Express Profile Listing Page
- Product Manager

# 6.1. Add a New Profile

### To add a new profile

- 1. Go to the Magento Admin panel.
- 2. On the left navigation bar, click the Google Express Integration menu.

| <b>M</b>                          |                  |                    |                       |                      |
|-----------------------------------|------------------|--------------------|-----------------------|----------------------|
| (2)<br>DASHBOARD                  | Dashboa          | ard                |                       |                      |
| Сурназа<br>GXPRESS<br>INTEGRATION | Store View:      | All Store Views 🔻  | 0                     |                      |
| \$<br>SALES                       |                  |                    |                       |                      |
| 0                                 | Advanced R       | eporting           |                       |                      |
| EDCOMMERCE<br>INTEGRATOR          | Gain new insight | s and take command | d of your business' p | performance, using o |
| CATALOG                           |                  |                    |                       |                      |
| CRIACOG                           | Lifetime Sal     | es                 |                       |                      |
| CUSTOMERS                         | \$26,253.2       | 5                  |                       |                      |
|                                   | Average Ord      | ler                |                       |                      |
| MARKETING                         | \$444.97         |                    |                       |                      |
|                                   |                  |                    |                       |                      |
| CONTENT                           | Last Orders      |                    |                       |                      |
| ıl.                               | Customer         |                    | Items                 | Total                |
| REPORTS                           | Pam Beesly       |                    | 2                     | \$539.85             |
|                                   | Pam Beesly       |                    | 2                     | \$539.85             |

The menu appears as shown in the following figure:

| GXpress Integration   |               | × |
|-----------------------|---------------|---|
| Products              | Developer     |   |
| Profile Manager       | Cron Logs     |   |
| Product Manager       | Product Feeds |   |
|                       | Activity Logs |   |
| Orders                |               |   |
| Manage Orders         |               |   |
|                       |               |   |
| GXpress Configuration |               |   |
| Manage Accounts       |               |   |
| Configuration         |               |   |
|                       |               |   |
| Extras                |               |   |
| Help And Support      |               |   |

## 3. Click the Profile Manager menu.

The Google Express Manage Profile page appears as shown in the following figure:

| Manage Pro                  | file       |              |              |                 | Q 🕫                | 💄 admin 👻   |
|-----------------------------|------------|--------------|--------------|-----------------|--------------------|-------------|
|                             |            |              |              |                 | Add Ne             | w Profile   |
|                             |            |              |              | <b>Y</b> Filter | s 💽 Default View 🗸 | 🍹 Columns 👻 |
| Actions       records found |            |              |              | 20              | per page < 1       | of 1 >      |
|                             | Account ld | Profile Code | Profile Name | Status          | Product Count      | Actions     |
| 1                           | ced_test   | test         | Test Team    | Enabled         | 2                  | /1          |

### 4. Click the Add New Profile button.

| Manage Profile  |              |              |                 | Q 🏚              | 👤 admin 👻 |
|-----------------|--------------|--------------|-----------------|------------------|-----------|
|                 |              |              |                 | Add Ne           | w Profile |
| Actions         |              |              | <b>Y</b> Filter | s Oefault View • | Columns   |
| ID ↓ Account Id | Profile Code | Profile Name | Status          | Product Count    | Actions   |
| 1 ced_test      | test         | Test Team    | Enabled         | 2                | /1        |

### The page appears as shown in the following figure:

| New Profile          |                                  |                               |        |       | Q 📣                    | 💄 admin 🝷 |
|----------------------|----------------------------------|-------------------------------|--------|-------|------------------------|-----------|
|                      |                                  | ← Back                        | Delete | Reset | Save and Continue Edit | Save      |
| PROFILE INFORMATION  | Profile Information              |                               |        |       |                        |           |
| Profile info         | Profile Code *                   |                               |        |       |                        |           |
| Category & Attribute | For internal use. N              | lust be unique with no spaces |        |       |                        |           |
| Profile Products     | Profile Name *                   |                               |        |       |                        |           |
|                      | Profile Status Disabled <b>•</b> |                               |        |       |                        |           |

5. In the **Profile Code** box, enter a profile code.

Note: It is only for the internal use. Use the unique profile code with no spaces. Start with small letters.

- 6. In the **Profile Name** box, enter the name of the profile. *Note:* Use the unique name to identify the profile.
- 7. In the **Status** list, select **Enabled** to enable the profile. *Note:* The **Disabled** option disables the profile.
- 8. Click the Save and Continue Edit button.
- 9. In the left navigation panel, click the **Category & Attribute** menu. The page appears as shown in the following figure:

| New Profile          |                         |                                  |        |        |             | Q                 | 🏚 💄 admin 🗸 |
|----------------------|-------------------------|----------------------------------|--------|--------|-------------|-------------------|-------------|
|                      |                         |                                  | ← Back | Delete | Reset       | Save and Continue | Edit Save   |
| PROFILE INFORMATION  | Category Mapping        |                                  |        |        |             |                   |             |
| Profile info         | Root Level Category *   | Please select root-category 🔹    |        |        |             |                   |             |
| Category & Attribute | Level 1 Category *      | Please select level 1 category   |        |        |             |                   |             |
| Profile Products     | Level 2 Category *      | Please select level 2 category   |        |        |             |                   |             |
|                      | Level 3 Category *      | Please select level 3 category 🔹 |        |        |             |                   |             |
|                      | Level 4 Category *      | Please select level 4 category 🔹 |        |        |             |                   |             |
|                      | Level 5 Category *      | Please select level 5 category 🔹 |        |        |             |                   |             |
|                      | Level 6 Category *      | Please select level 6 category 🔹 |        |        |             |                   |             |
|                      | Search Root Category    |                                  |        |        |             |                   |             |
|                      | GXpress-Magento Categor | y Dependent Attributes Mapping   |        |        |             |                   |             |
|                      | gxpress Attribute       | Magento Catalog Attribut         | te     |        | Default Val | ue                | Action      |
|                      | Add Attribute           |                                  |        |        |             |                   |             |

10. In the right panel, under Category Mapping, do the following steps:

- In the Root Level Category, select the preferred Google Express category that the admin wants to map.
- In the right panel perform the required mapping.
- You can also Search Root Category from the box provided.
- Click the Add Attribute button to add more attributes.

### 11. Click Save and Continue Edit.

12. In the left navigation panel, click the **Profile Products** menu. The page appears as shown in the following figure:

| PROFILE INFORMATION | Search | Reset Filter 0                | records found             |      |                  | 20 💌             | per page < | 1 of 1 > |
|---------------------|--------|-------------------------------|---------------------------|------|------------------|------------------|------------|----------|
| Profile info        |        | Product Id                    | <sup>1</sup> Product Name | Туре | Vendor<br>Status | Attrib. Set Name | SKU        | Price    |
| Mapping             | Yes 💌  | From                          |                           | •    | T                | •                |            | From     |
| Profile Products    |        | То                            | ]                         |      |                  |                  |            | То       |
| 1                   |        |                               |                           |      |                  |                  |            | USD      |
|                     |        | We couldn't find any records. |                           |      |                  |                  |            |          |

Since no products as assigned to the profile, there are no products listed in the table.

Click on save button present on the top right corner and the new profile will be saved.

# 6.2. Edit the Existing Profile

### To edit the existing profile

- 1. Go to the Magento Admin panel.
- 2. On the top navigation bar, click the Google Express Integration menu.

| Û                                 |                                                     |                             |                   |
|-----------------------------------|-----------------------------------------------------|-----------------------------|-------------------|
| CAN DASHBOARD                     | Dashboard                                           |                             |                   |
| (Ppress<br>gxpress<br>INTEGRATION | Store View: All Store View:                         | s 🗸 🕜                       |                   |
| \$                                |                                                     |                             |                   |
| EDCOMMERCE<br>INTEGRATOR          | Advanced Reporting<br>Gain new insights and take co | mmand of your business' per | formance, using o |
| CATALOG                           | Lifetime Sales<br>\$26,253.25                       |                             |                   |
|                                   | Average Order<br>\$444.97                           |                             |                   |
| CONTENT                           | Last Orders                                         |                             |                   |
| ıl.                               | Customer                                            | Items                       | Total             |
| REPORTS                           | Pam Beesly                                          | 2                           | \$539.85          |
|                                   | Pam Beesly                                          | 2                           | \$539.85          |

The menu appears as shown in the following figure:

| GXpress Integration   |               | × |
|-----------------------|---------------|---|
| Products              | Developer     |   |
| Profile Manager       | Cron Logs     |   |
| Product Manager       | Product Feeds |   |
|                       | Activity Logs |   |
| Orders                |               |   |
| Manage Orders         |               |   |
| GXpress Configuration |               |   |
| Manage Accounts       |               |   |
| Configuration         |               |   |
| Extras                |               |   |
| Help And Support      |               |   |

3. Click the Profile Manager menu.

The **Google Express Profile Listing** page appears as shown in the following figure:

| Manage Profile | e               |              |              |               | Q 🏚              | 💄 admin 👻 |
|----------------|-----------------|--------------|--------------|---------------|------------------|-----------|
|                |                 |              |              |               | Add Nev          | w Profile |
|                |                 |              |              | <b>Filter</b> | 5 Default View 🗸 | Columns 🗸 |
| Actions 💌      | 1 records found |              | :            | 20            | per page < 1     | of 1 >    |
| ID 4 Ac        | count ld        | Profile Code | Profile Name | Status        | Product Count    | Actions   |
| 1 ceo          | d_test          | test         | Test Team    | Enabled       | 2                | ∕∎        |

4. On this page, all the available profiles are listed.

5. Click the required row of the profile that the admin wants to edit. The **Edit Profile** page appears as shown in the following figure:

| <b>▼</b> ID ↓ | Account Id | Profile Code | Profile Name | Status  | Product Count | Actions  |
|---------------|------------|--------------|--------------|---------|---------------|----------|
| 1             | ced_test   | test         | Test Team    | Enabled | 2             | <b>/</b> |

#### The profile page opens up as shown:

#### 🔎 🧵 admin 🗸 New Profile Q ← Back Delete Reset Save and Continue Edit Save and Manage Product PROFILE INFORMATION Profile Information Profile info Profile Code For internal use. Must be unique with no spaces Mapping Profile Name \* Profile Products Profile Status \* Disabled \* of products will send to overstoc

6. Make the changes as per requirement.

7. Click the **Save** button.

The changes are saved and listed on the Google Express Profile Listing page.

Or

8. Click the **Save and Continue Edit** button to save the created profile and continue editing, if required. Or

9. Click the **Save and Upload Product** button to save the profile and make ready to upload the product on **Google Express**.

The assigned products are listed on the **Product Manager** page.

# 6.3. Delete the Profile

### To delete the existing profile

- 1. Go to the Magento Admin panel.
- 2. On the left navigation bar, click the Google Express menu.

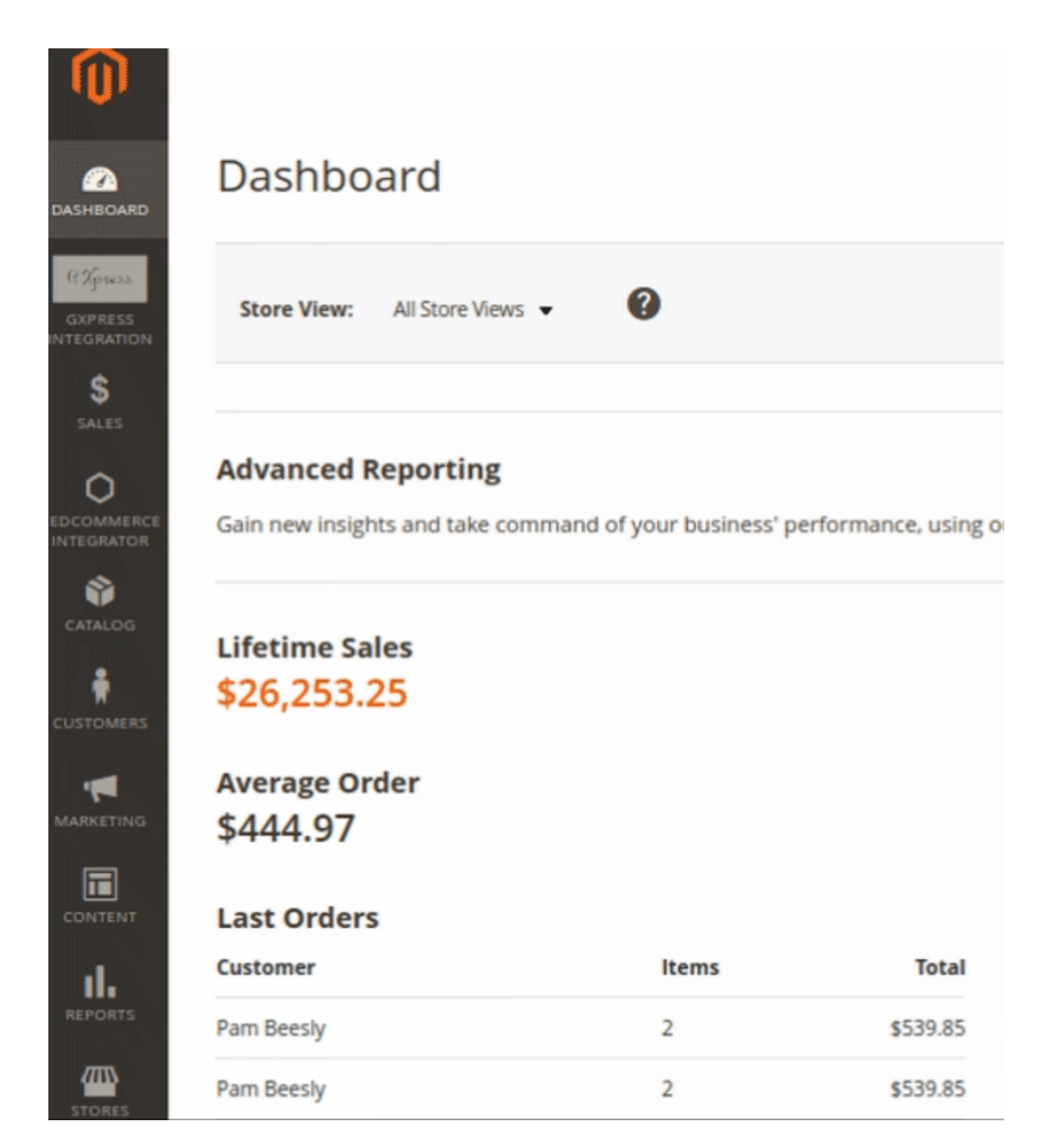

3. The menu appears as shown in the following figure:

| GXpress Integration   |               | × |
|-----------------------|---------------|---|
| Products              | Developer     |   |
| Profile Manager       | Cron Logs     |   |
| Product Manager       | Product Feeds |   |
|                       | Activity Logs |   |
| Orders                |               |   |
| Manage Orders         |               |   |
|                       |               |   |
| GXpress Configuration |               |   |
| Manage Accounts       |               |   |
| Configuration         |               |   |
|                       |               |   |
| Extras                |               |   |
| Help And Support      |               |   |

# 3. Click the Profile Manager menu.

The **Google Express Profile Listing** page appears as shown in the following figure:

| Man    | age Pro | file       |              |              |                 | Q 📫              | 1 admin 🗸 |
|--------|---------|------------|--------------|--------------|-----------------|------------------|-----------|
|        |         |            |              |              |                 | Add Ne           | w Profile |
|        |         |            |              | F            | <b>Y</b> Filter | s Oefault View 🗸 | Columns 🗸 |
| Action | ID 1    | Account Id | Profile Code | Profile Name | 20 Status       | Product Count    | of 1      |
|        | 1       | ced_test   | test         | Test Team    | Enabled         | 2                | /1        |

- 4. On this page, all the available profiles are listed.
- 5. Click the required row of the profile that the admin wants to delete.

#### The **Edit Profile** page appears as shown in the following figure:

| Test Team            |                      | 0.0                                     |       | Q 📫                    | 💄 admin 👻 |
|----------------------|----------------------|-----------------------------------------|-------|------------------------|-----------|
|                      |                      | ← Back Delete                           | Reset | Save and Continue Edit | Save      |
| PROFILE INFORMATION  | Profile Information  |                                         |       |                        |           |
| Profile info         | Profile Code * test  |                                         |       |                        |           |
| Category & Attribute | For inte             | rnal use. Must be unique with no spaces |       |                        |           |
| Profile Products     | Profile Name * Test  | Team .                                  |       |                        |           |
|                      | Profile Status Enabl | ed 🔻                                    |       |                        |           |

6. Click on **Delete.** You will see the following pop up:

| Are you sure you want to do this? |        | ×  |   |
|-----------------------------------|--------|----|---|
|                                   | Cancel | ок | a |

Click **OK** to confirm and the selected profile will be deleted.

# 6.4. Bulk Actions on the Google Express Profile Listing Page

Admin can delete the selected profiles and also can change the status of the profiles in bulk.

### To delete the selected profiles in Bulk

- 1. Go to the Magento Admin panel.
- 2. On the top navigation bar, click the Google Express Integration menu.

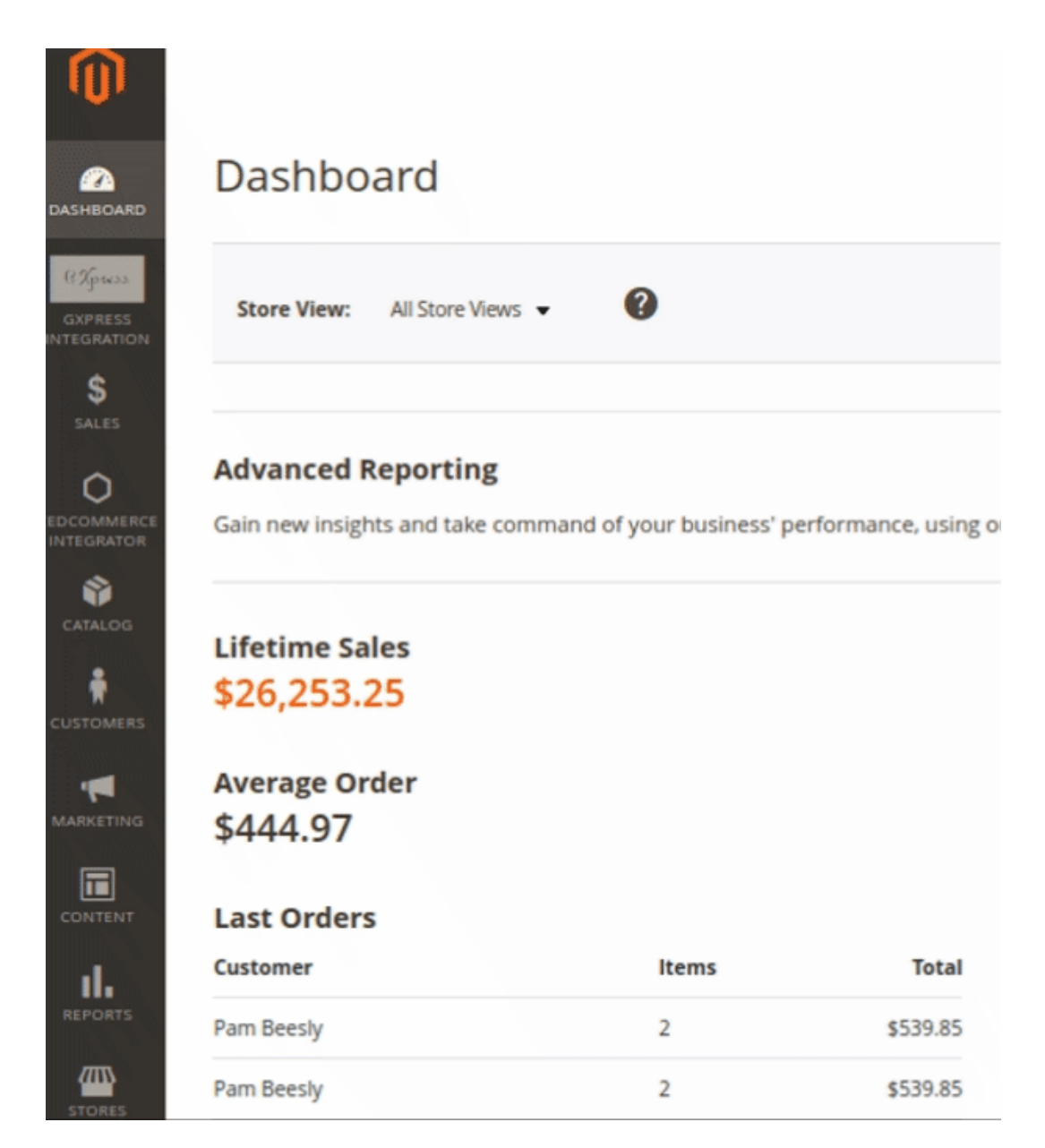

The menu appears as shown in the following figure:

| GXpress Integration   |               | × |
|-----------------------|---------------|---|
| Products              | Developer     |   |
| Profile Manager       | Cron Logs     |   |
| Product Manager       | Product Feeds |   |
|                       | Activity Logs |   |
| Orders                |               |   |
| Manage Orders         |               |   |
| GXpress Configuration |               |   |
| Manage Accounts       |               |   |
| Configuration         |               |   |
| Extras                |               |   |
| Help And Support      |               |   |

# 3. Click Profile Manager.

The **Google Express Profile Listing** page appears as shown in the following figure:

| Manage Pro | file                                |              |              |                | Q 👘                | 👤 admin 🗸 |
|------------|-------------------------------------|--------------|--------------|----------------|--------------------|-----------|
|            |                                     |              |              |                | Add Ne             | w Profile |
|            | _                                   |              | _            | <b>T</b> ilter | s 💿 Default View 🗸 | Columns 👻 |
| Actions    | <ul> <li>1 records found</li> </ul> |              |              | 20             | • per page < 1     | of 1 >    |
|            | Account Id                          | Profile Code | Profile Name | Status         | Product Count      | Actions   |
| 1          | ced_test                            | test         | Test Team    | Enabled        | 2                  | ∕∎        |

4. On this page, all the available profiles are listed.

- 5. Click on the checkboxes of the profiles you want to delete.
- 6. On the Actions tab click on the drop down. Click on **Delete** in order to remove the profiles.

| Actions | • |
|---------|---|
| Delete  |   |
| Disable |   |
| Enable  |   |

A Pop-up displayed to confirm your choice. Select OK to Delete the profile.

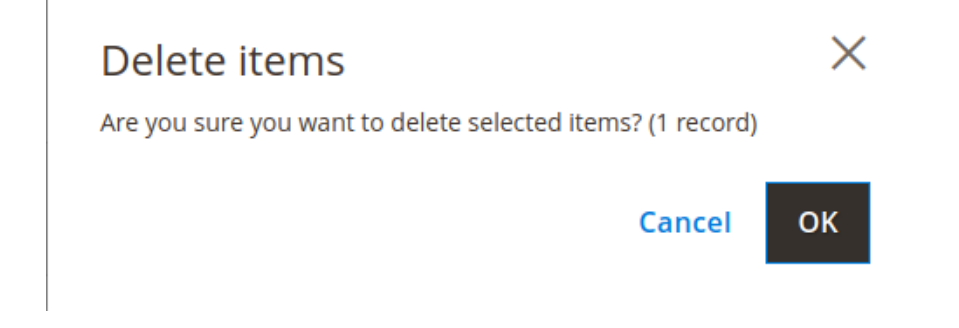

### To change the status of the selected profiles:

- 1. Go to the Magento Admin panel.
- 2. On the top navigation bar, click the **Google Express Integration** menu.

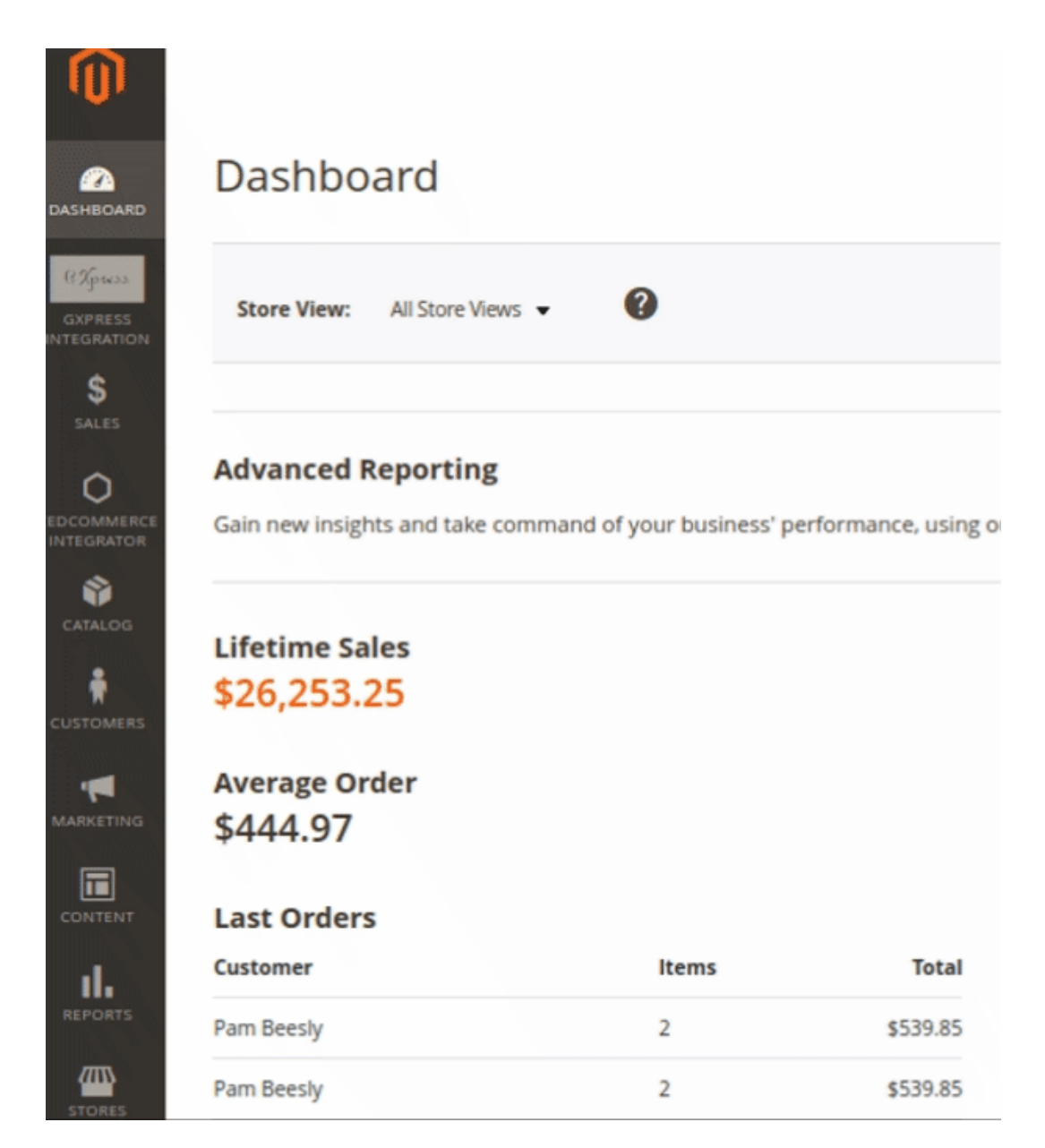

The menu appears as shown in the following figure:

| GXpress Integration   |               | × |
|-----------------------|---------------|---|
| Products              | Developer     |   |
| Profile Manager       | Cron Logs     |   |
| Product Manager       | Product Feeds |   |
|                       | Activity Logs |   |
| Orders                |               |   |
| Manage Orders         |               |   |
| GXpress Configuration |               |   |
| Manage Accounts       |               |   |
| Configuration         |               |   |
| Extras                |               |   |
| Help And Support      |               |   |

# 3. Click Manage Profiles.

The **Google Express Profile Listing** page appears as shown in the following figure:

| Manage Profile                            |              |              |                | Q 📣                            | 💄 admin 🔻   |
|-------------------------------------------|--------------|--------------|----------------|--------------------------------|-------------|
|                                           |              |              |                | Add Ne                         | w Profile   |
|                                           |              | _            | <b>T</b> ilter | s 💿 Default View 🗸             | 🕻 Columns 👻 |
| Actions   I records found  ID  Account Id | Profile Code | Profile Name | 20 Status      | per page      1  Product Count | of 1 >      |
| 1 ced_test                                | test         | Test Team    | Enabled        | 2                              | /1          |

- 4. On this page, all the available profiles are listed.
- 5. Click on the checkboxes of the profiles you want to change the status of.

| Actions | • |
|---------|---|
| Delete  |   |
| Disable |   |
| Enable  |   |

6. On the Actions tab click on the drop down. Click on **Disable/Enable** in order to change the status of the profiles. the profiles. When the status change is successfully performed a success message displays on the screen.

# 7. Manage Google Express Products

Admin can view, edit, and upload the individual product. Also, the admin can view the error message if any error exists in any product details. The admin can also submit certain actions on the selected products available on the **Product Manager** page.

Thus, on the Product Manager page, the user can perform the following these tasks:

- **Upload Single Product**: The user can upload the products that are listed on the **Product Manager** page, to the Google Express website.
- Sync Inventory & Price: Users can easily sync the inventory and the pricing of the products between the Magento store and Google Express.

# 7.1. Upload Products on Google Express

### To upload a single product

- 1. Go to the **Magento Admin** panel.
- 2. On the top navigation bar, click the Google Express Integration menu.

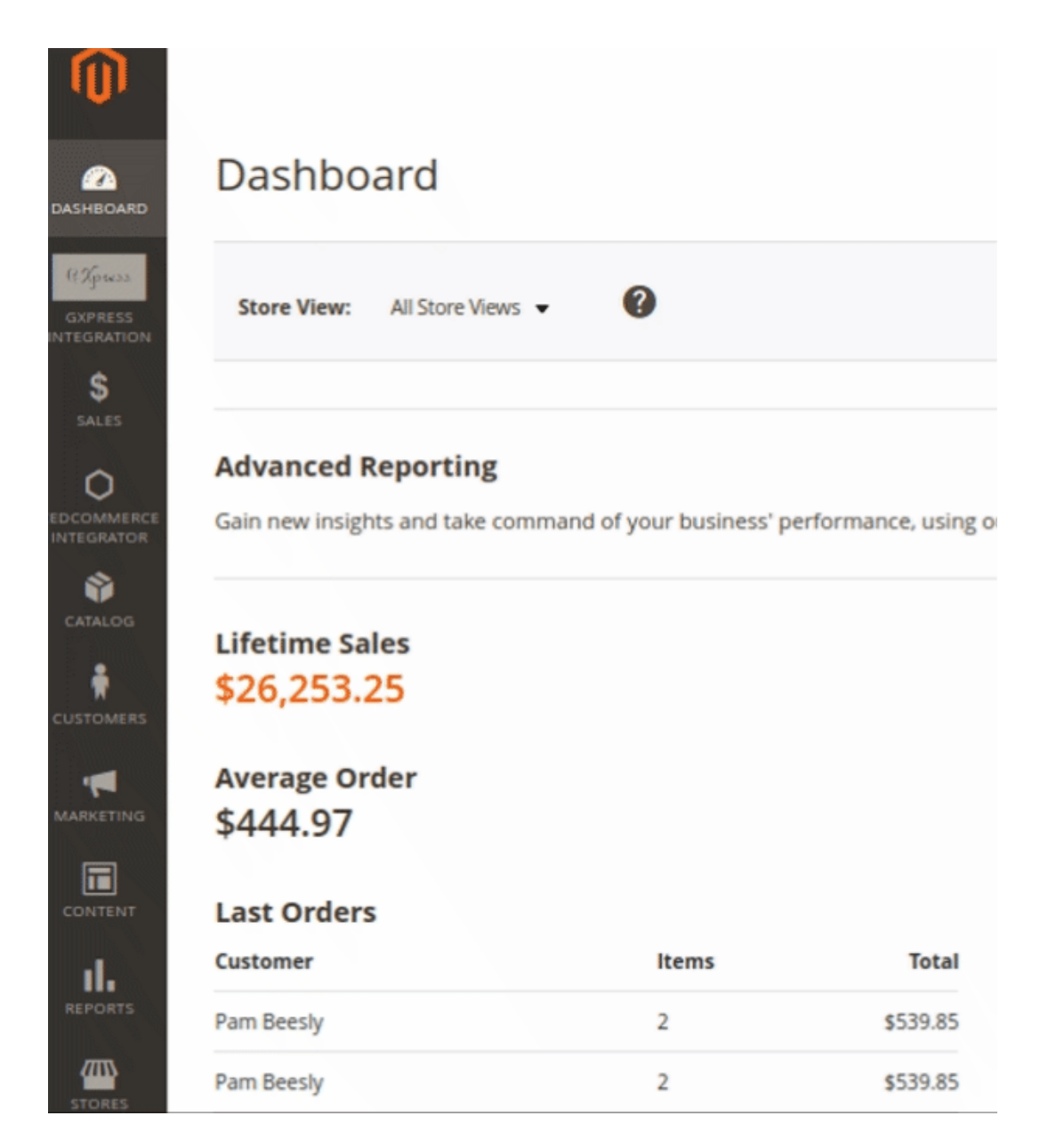

3. Click on Product Manager.

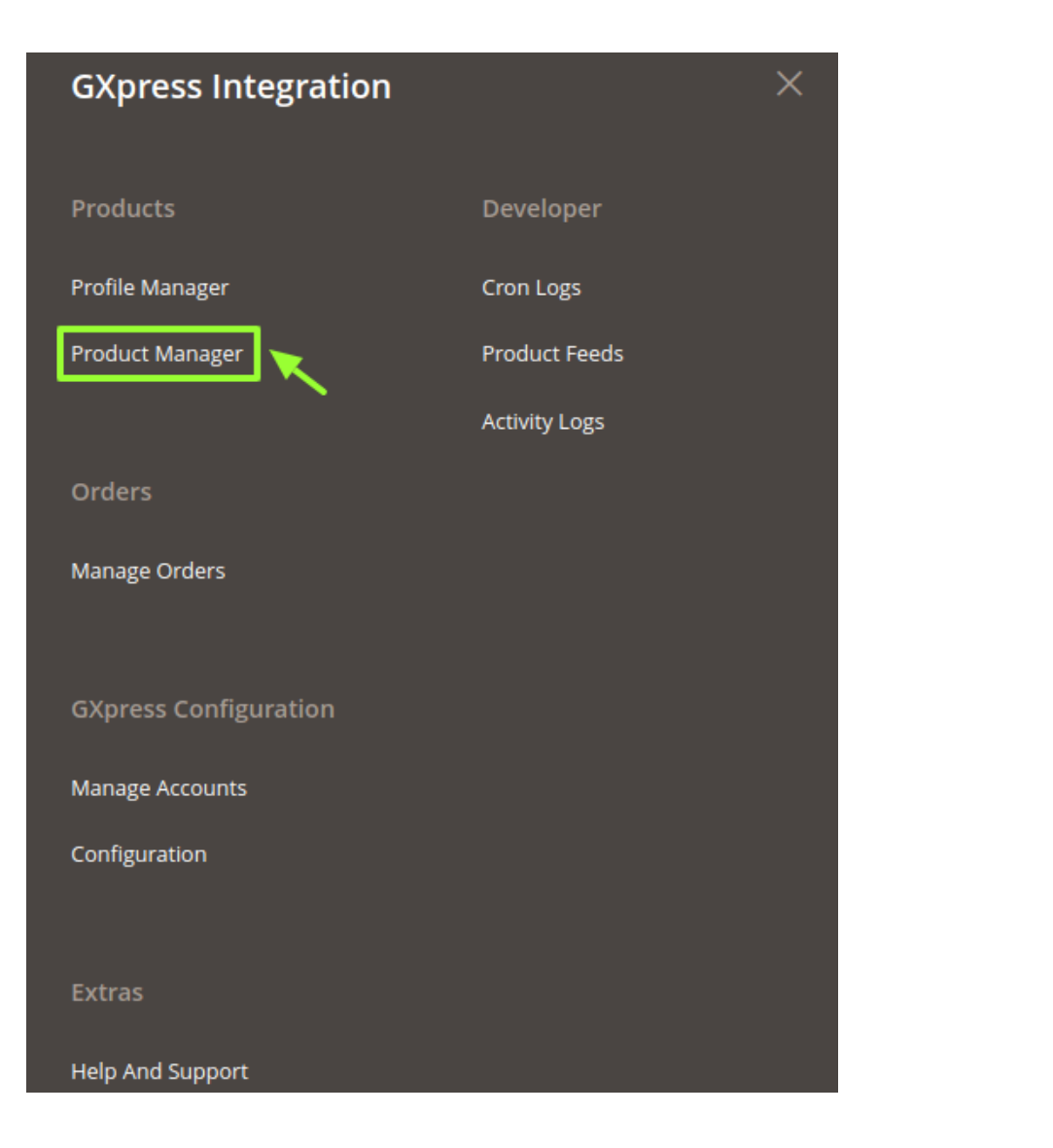

4. The following window will appear:

| C | іХр                                                               | ress | Produ     | ct Listing               |                         |              |         |          |                    |                           |                          | Q 🌶                | D 1 a   | admin 🔻 |
|---|-------------------------------------------------------------------|------|-----------|--------------------------|-------------------------|--------------|---------|----------|--------------------|---------------------------|--------------------------|--------------------|---------|---------|
|   | Account View: Primary Account 🔻                                   |      |           |                          |                         |              |         |          |                    |                           |                          |                    |         |         |
|   |                                                                   |      |           |                          |                         |              |         |          |                    | <b>Filt</b>               | ers 💽 De                 | fault View 🔻       | 🏠 Colu  | imns 👻  |
|   | Actions     •     2 records found     20     •     per page     < |      |           |                          |                         |              |         |          |                    |                           |                          |                    |         |         |
|   | ۲                                                                 | ID ↓ | Thumbnail | Name                     | Туре                    | ѕки          | Price   | Quantity | GXpress<br>Profile | GXpress Product<br>Status | Product Upload<br>Status | Visibility         | Status  | Action  |
|   |                                                                   | 1    | V         | CED Test<br>Product      | Simple Product          | CED-<br>001  | \$10.00 | 10.0000  | Test Team          | Uploaded on<br>gxpress    | VALID                    | Catalog,<br>Search | Enabled |         |
|   |                                                                   | 11   | E         | Configuration<br>Product | Configurable<br>Product | CONF-<br>001 |         | 0.0000   | Test Team          | Uploaded on<br>gxpress    | VALID                    | Catalog,<br>Search | Enabled | 1       |

**Select** the checkboxes respective to the products you want to upload.5. In the **Action** Column select **Selected Product Upload** from the drop down.

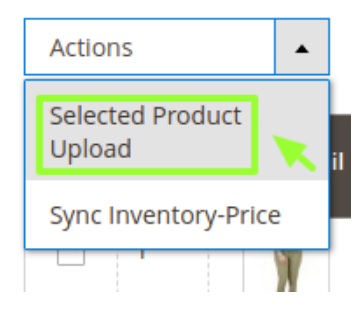

A confirmation message appears. Click on OK.

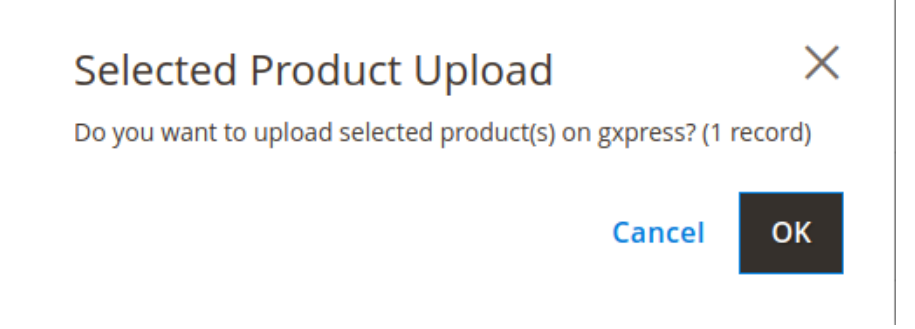

7. If the product is uploaded successfully, then the success message appears on the top of the page. If there is an error, then the error message appears on the top of the page.

# **Uploading Status**

- Starting Product upload execution, please wait...
- A Warning: Please do not close the window during uploading data
- 🖉 Total 1 Batch(s) Found.
- Batch1: 24-MB04Invalid
- Ø 100% 1 Of 1 Processed.
- O Batch(s) Successfully Uploaded.
   Finished product uploading execution.

# 7.2. To Sync the Inventory & Price

### To sync inventory and price

- 1. Go to the Admin panel.
- 2. On the left navigation bar, click the **Google Express** menu.

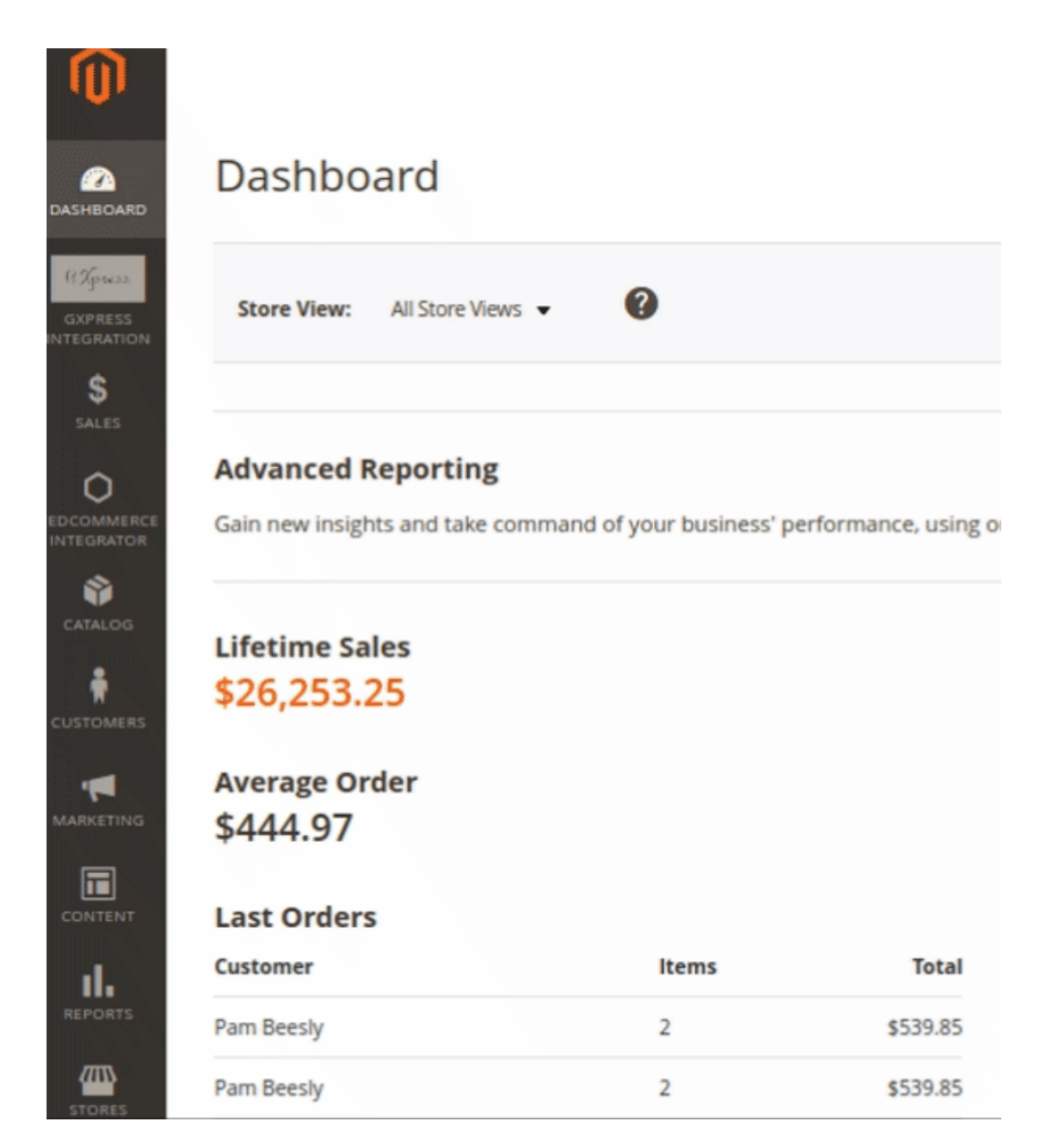

The menu appears as shown in the following figure:

| GXpress Integration   | ×             |  |
|-----------------------|---------------|--|
| Products              | Developer     |  |
| Profile Manager       | Cron Logs     |  |
| Product Manager       | Product Feeds |  |
|                       | Activity Logs |  |
| Orders                |               |  |
| Manage Orders         |               |  |
|                       |               |  |
| GXpress Configuration |               |  |
| Manage Accounts       |               |  |
| Configuration         |               |  |
|                       |               |  |
| Extras                |               |  |
| Help And Support      |               |  |

### 3. Click Product Manager.

### The Google Express Product Listing page appears as shown in the following figure:

| G۷ | (p   | ress     | Produ        | ct Listing               | -                       |              |         |          |                    |                           |                          | Q 🏟                | 0 1 a   | admin 🔻 |
|----|------|----------|--------------|--------------------------|-------------------------|--------------|---------|----------|--------------------|---------------------------|--------------------------|--------------------|---------|---------|
| Ac | coui | nt View: | : Primary Ac | count 👻                  |                         |              |         |          |                    |                           |                          |                    |         |         |
|    |      |          |              |                          |                         |              |         |          |                    | <b>Filt</b>               | ers 💿 De                 | fault View 🔻       | 🛟 Colu  | umns 👻  |
| Ac | tion | S        | •            | 2 records found          |                         |              |         |          | :                  | 20                        | ▼ per page               | <                  | 1 of 1  | >       |
|    | •    | ID I     | Thumbnail    | Name                     | Туре                    | SKU          | Price   | Quantity | GXpress<br>Profile | GXpress Product<br>Status | Product Upload<br>Status | Visibility         | Status  | Action  |
|    | ו    | 1        | W            | CED Test<br>Product      | Simple Product          | CED-<br>001  | \$10.00 | 10.0000  | Test Team          | Uploaded on<br>gxpress    | VALID                    | Catalog,<br>Search | Enabled | -       |
|    |      | 11       | 121          | Configuration<br>Product | Configurable<br>Product | CONF-<br>001 |         | 0.0000   | Test Team          | Uploaded on<br>gxpress    | VALID                    | Catalog,<br>Search | Enabled | 1       |

- 4. Select the products for which you want to sync the price and inventory, by checking the corresponding boxes.
- 5. Click the Arrow button next to the Actions list, and then click Sync Inventory-Price.

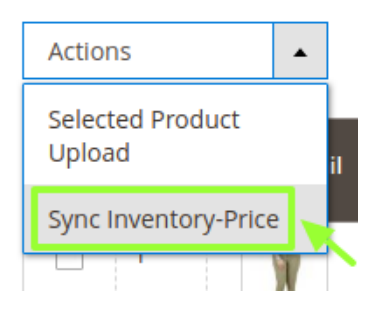

6. A Confirmation dialog box appears as shown in the following figure. Click OK.

| Sync Inventory And Price                                     |         | $\times$ |
|--------------------------------------------------------------|---------|----------|
| Do you want to sync inventory and price of item(s) o record) | n gxpre | ess? (1  |
| Can                                                          | cel     | ОК       |

7. The inventory and price of selected products get synced between Magento and Google Express.

# 8. Google Express Orders

Admin can view the following details from the Google Express Orders menu:

- View Google Express Orders
- View Google Express Failed Orders

# 8.1. Fetch Google Express Orders

The user can fetch all the order details from Google Express. Also, later on, can proceed further for shipment.

### To fetch Google Express Orders

1. Go to Magento Admin panel.

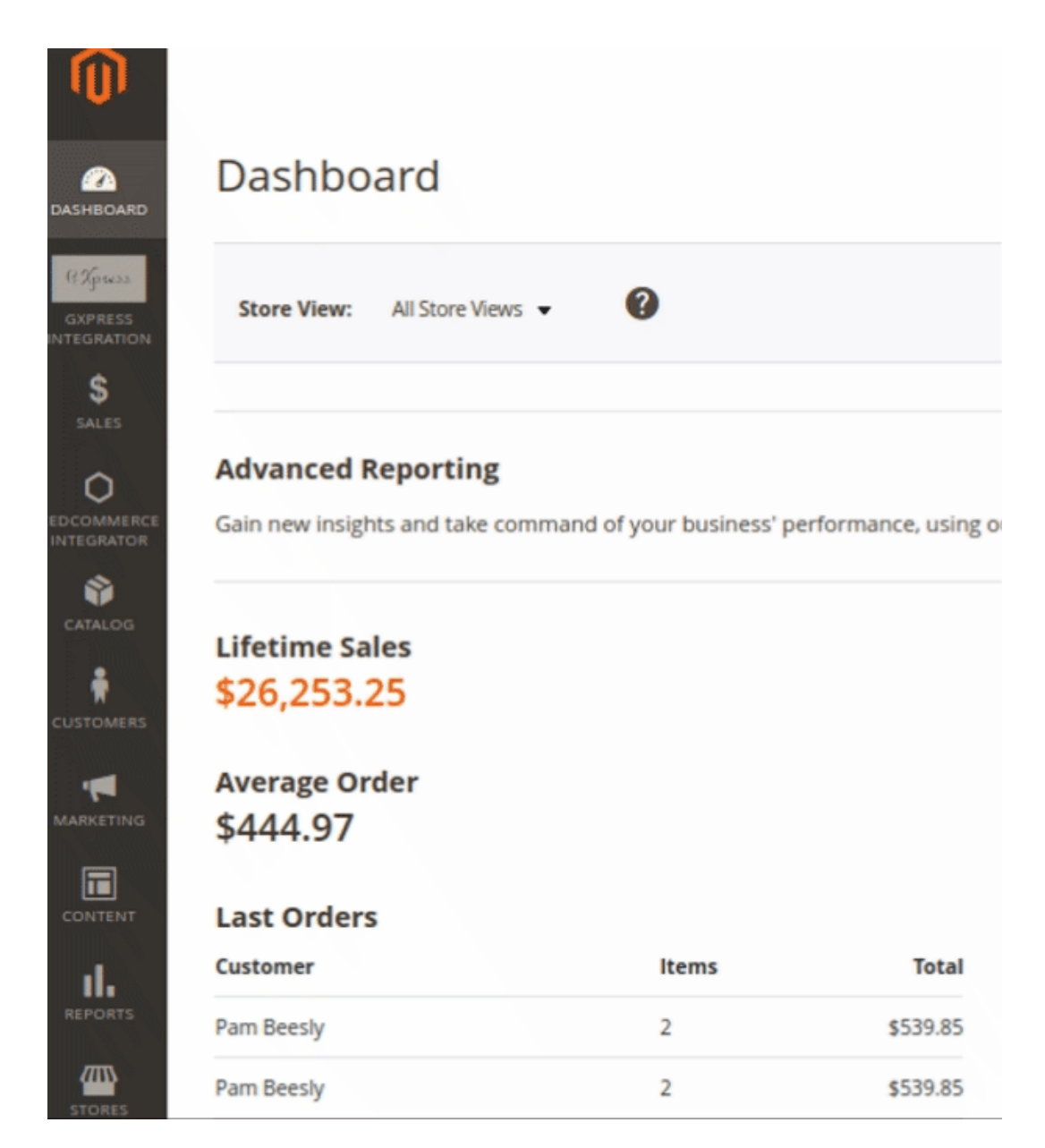

2. Click the Google Express Integration menu, and then click View Google Express Orders.

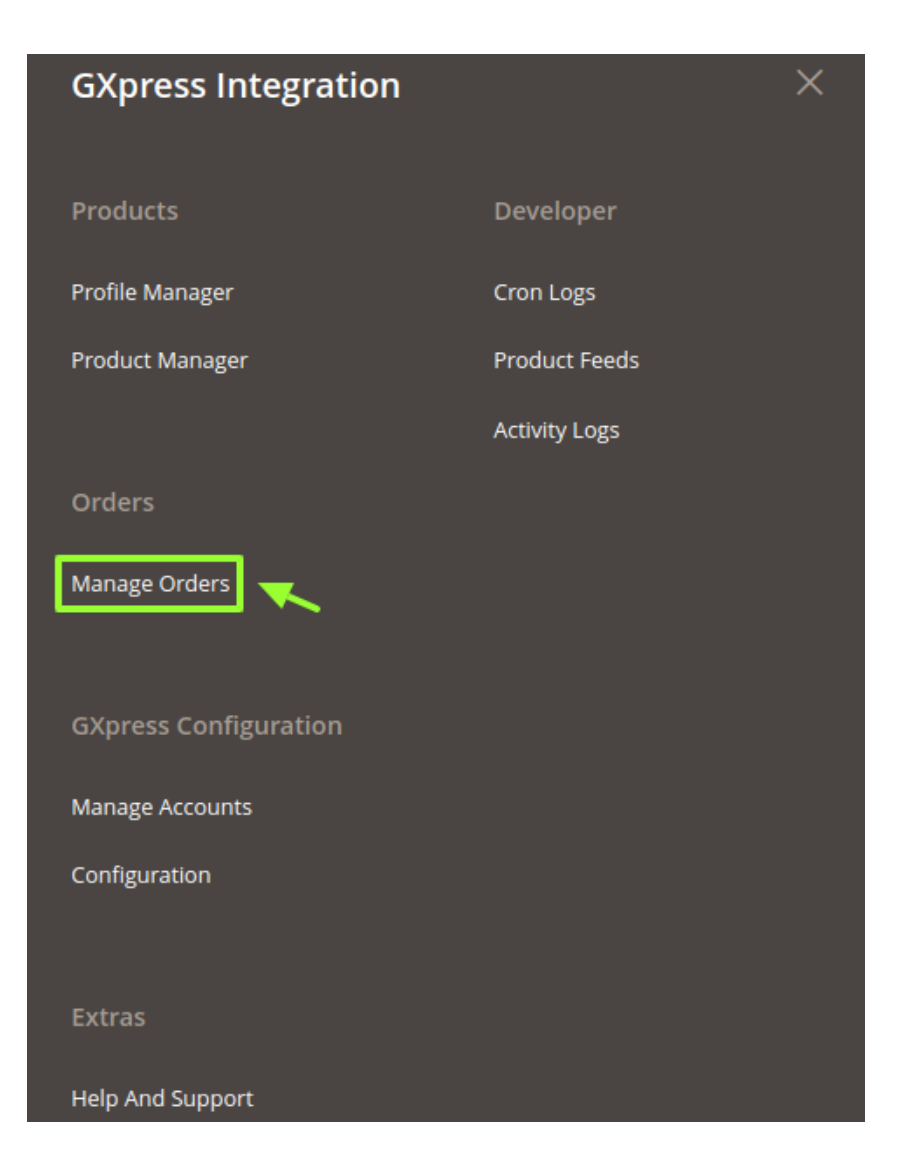

3. The **Google Express Orders** page appears as shown in the following figure:

| GXp    | ress Order              | List            |                     |                         |    |                       | Q #                                            | 1 💄 admin 🗸  |
|--------|-------------------------|-----------------|---------------------|-------------------------|----|-----------------------|------------------------------------------------|--------------|
|        |                         |                 |                     |                         |    |                       | Fetch GX                                       | press Orders |
| Action | 15 🗸                    | 25 records foun | d                   |                         |    |                       | Filters     Default View       30     per page | Columns -    |
|        | Magento Increment<br>Id | Account Id      | Order Place<br>Date | gxpress Order<br>Status | Id | gxpress Order<br>Id   | Failed Order Reason                            | Actions      |
|        | 00000299                | sandbox_order   | 2019-01-10          | inProgress              | 1  | TEST-4737-54-<br>8863 |                                                | 0/i          |
|        | 00000300                | sandbox_order   | 2019-01-10          | inProgress              | 2  | TEST-9530-43-<br>9692 |                                                | 0/î          |

4. Click the Fetch New Orders button.

| GXp    | ress Order              | List             |                     |                         |    |                       | Q                                       | 📫 👤 admin 🗸   |
|--------|-------------------------|------------------|---------------------|-------------------------|----|-----------------------|-----------------------------------------|---------------|
|        |                         |                  |                     |                         |    |                       | Fetch G                                 | Xpress Orders |
| Action | 15 💌                    | 25 records found | d                   |                         |    |                       | Filters     Oefault View       30     • | Columns -     |
|        | Magento Increment<br>Id | Account Id       | Order Place<br>Date | gxpress Order<br>Status | Id | gxpress Order<br>Id   | Failed Order Reason                     | Actions       |
|        | 00000299                | sandbox_order    | 2019-01-10          | inProgress              | 1  | TEST-4737-54-<br>8863 |                                         | ©∕∎́          |
|        | 00000300                | sandbox_order    | 2019-01-10          | inProgress              | 2  | TEST-9530-43-<br>9692 |                                         | ◙∕∎           |

5. If the order is imported successfully, a success message appears like this:

# **Order Fetch Status**

- Starting Order Fetch execution, please wait...
- A Warning: Please do not close the window during order fetch
- 🖉 Total 3 Batch(s) Found.
- Contract of a Processing
- Finished order fetch execution.

### Notes:

- Orders are automatically imported through CRON in every 10 minutes.
- Whenever the latest orders are imported from **Google Express**, a Notification appears in the notification area of the Admin panel for those orders and they are Auto-Acknowledged as soon as they are imported into the Magento admin panel.
- If no Order is imported, then check the Failed order log on the Failed Google Express Orders Import Log
- Order are auto-rejected on Google Express in the following conditions:
  - When Google Express Product SKU does not exist in Magento store.
  - When Product is Out of Stock in Magento store.
  - $\circ\,$  When a product is disabled in Magento store.

# 8.2. View Google Express Orders

#### To view the selected order

1. Go to Magento Admin panel.

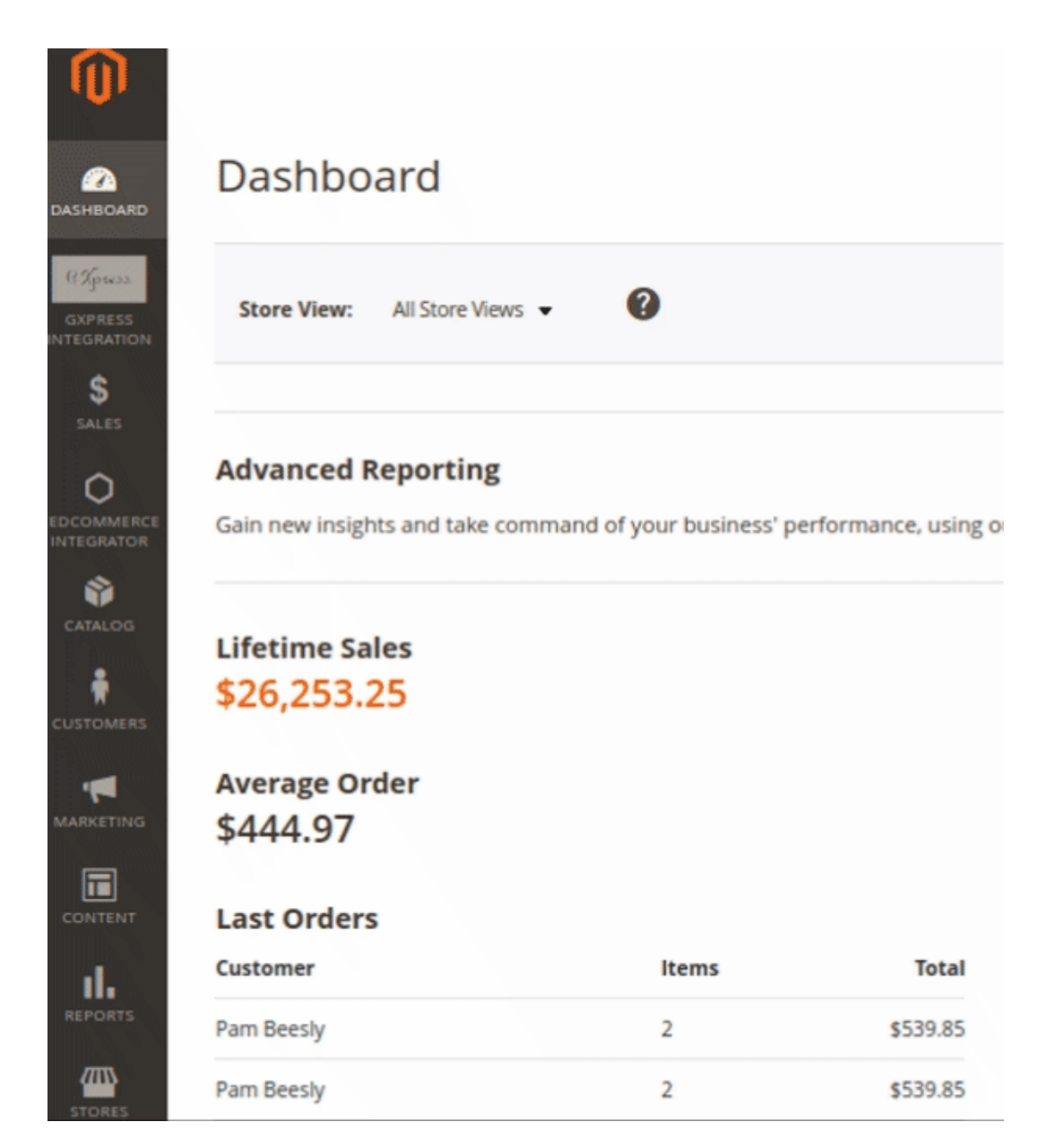

2. Click the Google Express Integration menu, and then click Manage Orders.

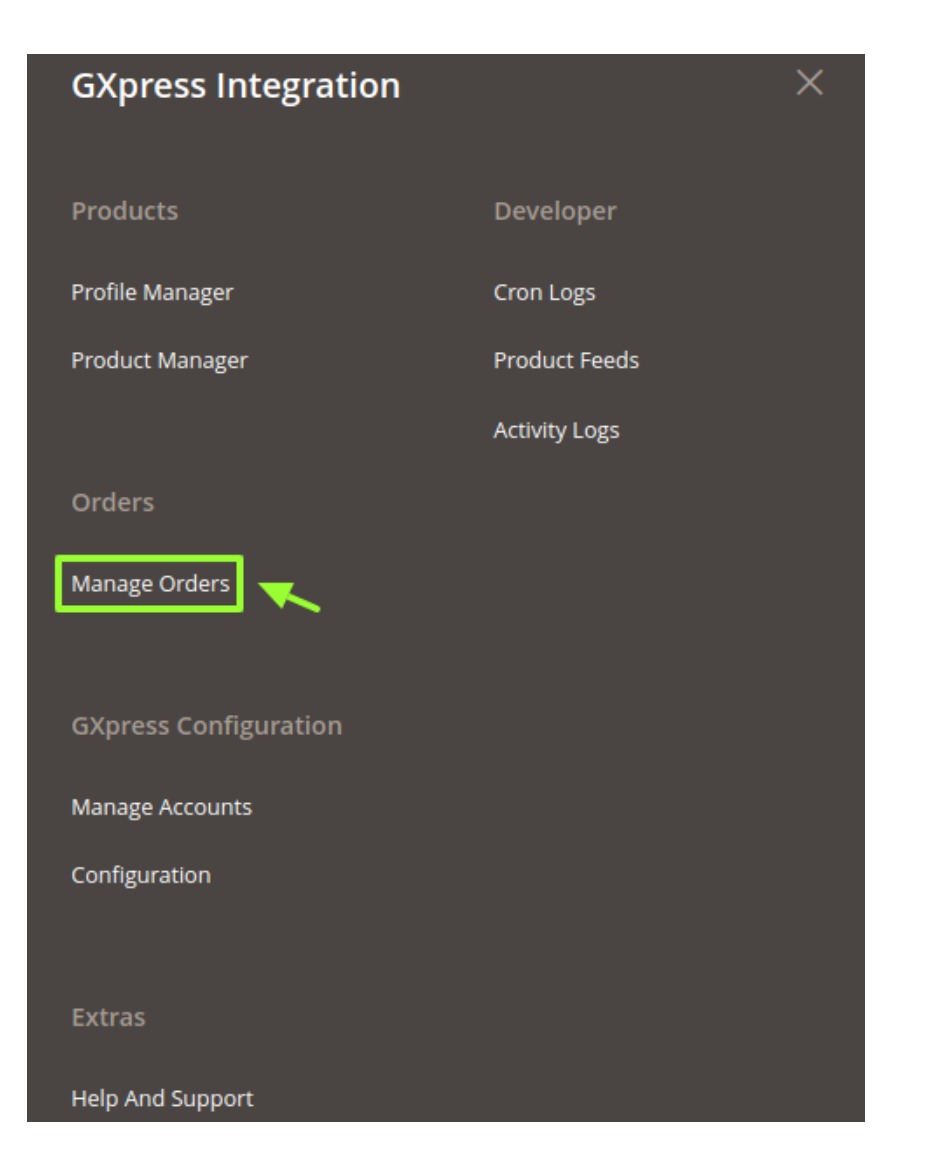

3. The Google Express Orders Details page appears as shown in the following figure:

| GXp   | ress Order              | List            |                     |                         |    |                       | Q 🛔                             | 1 👤 admin 🗸  |
|-------|-------------------------|-----------------|---------------------|-------------------------|----|-----------------------|---------------------------------|--------------|
|       |                         |                 |                     |                         |    |                       | Fetch GX                        | press Orders |
|       |                         |                 |                     |                         |    |                       | <b>Filters O</b> Default View • | 🔅 Columns 👻  |
| Actio | ns 🔻                    | 25 records foun | d                   |                         |    |                       | 30 v per page <                 | 1 of 1 >     |
| V     | Magento Increment<br>Id | Account ld      | Order Place<br>Date | gxpress Order<br>Status | Id | gxpress Order<br>Id   | Failed Order Reason             | Actions      |
|       | 00000299                | sandbox_order   | 2019-01-10          | inProgress              | 1  | TEST-4737-54-<br>8863 |                                 | 0/1          |
|       | 000000300               | sandbox_order   | 2019-01-10          | inProgress              | 2  | TEST-9530-43-<br>9692 |                                 | 0/1          |

3. In the Magento Increment Id column, click the link associated with the required order.

| GXp    | ress Order              | List            |                     |                         |    |                       | Q 🧳                                     | 1 👤 admin 🗸  |
|--------|-------------------------|-----------------|---------------------|-------------------------|----|-----------------------|-----------------------------------------|--------------|
|        |                         |                 |                     |                         |    |                       | Fetch GX                                | press Orders |
| Action | ns 🔻                    | 26 records foun | d                   |                         |    |                       | Filters     Default View       30     r | Columns      |
| T      | Magento Increment<br>Id | Account ld      | Order Place<br>Date | gxpress Order<br>Status | Id | gxpress Order<br>Id   | Failed Order Reason                     | Actions      |
|        | 000000299               | sandbox_order   | 2019-01-10          | inProgress              | 1  | TEST-4737-54-<br>8863 |                                         | 0/i          |
|        | 000000300               | sandbox_order   | 2019-01-10          | inProgress              | 2  | TEST-9530-43-<br>9692 |                                         | 0/1          |

### The page appears as shown in the following figure:

| #000000299   |                                            |                      |                                                |                                   |      | Q 📫  | 💄 admin 🗸 |
|--------------|--------------------------------------------|----------------------|------------------------------------------------|-----------------------------------|------|------|-----------|
|              |                                            | ← Back               | Send Email                                     | Credit Memo                       | Hold | Ship | Reorder   |
| ORDER VIEW   | Order & Account In                         | formation            |                                                |                                   |      |      |           |
| Information  | Order # 000000299 (T<br>email is not sent) | The order confirm    | nation                                         | Account Information Edit Customer |      |      |           |
| Investore    | Order Date                                 | lan 24, 201          | 9 7:47:15 AM                                   | Customer Name                     |      |      |           |
| Invoices     | Order Status                               | jun 2 1, 201.        | Processing                                     | Email                             |      |      |           |
| Credit Memos |                                            |                      | Processing                                     | Customer Group                    |      |      | General   |
| Shipments    | Purchased From                             | N<br>Main V<br>Defau | Aain Website<br>Vebsite Store<br>It Store View |                                   |      |      |           |

- 4. Here all the information regarding the order is available.
- 5. You can edit and Fill in the required fields.

# 9. Google Express Cron Logs

The Cron Logs page displays all the Cron details scheduled in Google Express.

### To view the Google Express Cron details

1. Go to Magento Admin Panel.

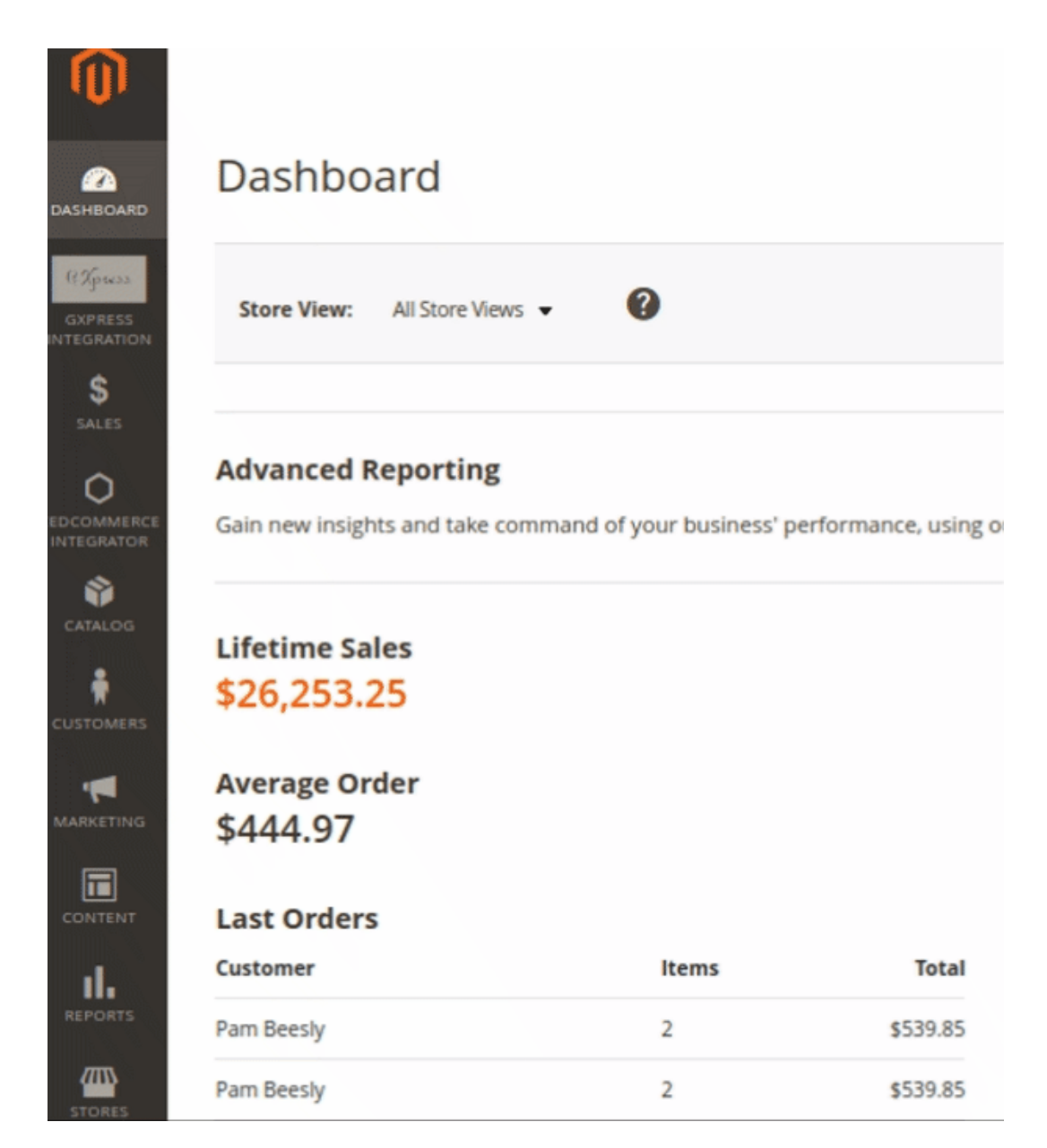

2. On the Google Express Integration menu, click Cron Logs.

| GXpress Integration   |               | × |
|-----------------------|---------------|---|
| Products              | Developer     |   |
| Profile Manager       | Cron Logs     |   |
| Product Manager       | Product Feeds |   |
|                       | Activity Logs |   |
| Orders                |               |   |
| Manage Orders         |               |   |
|                       |               |   |
| GXpress Configuration |               |   |
| Manage Accounts       |               |   |
| Configuration         |               |   |
|                       |               |   |
| Extras                |               |   |
| Help And Support      |               |   |

3. The **Cron Logs** page appears as shown in the following figure:

| GXpress Cron Log | S           |          |            |              | C               | 🔪 🏥 👤 admin 🗸      |
|------------------|-------------|----------|------------|--------------|-----------------|--------------------|
|                  |             |          |            |              |                 | Truncate           |
|                  |             |          |            | <b>F</b> i   | lters O Default | View ▼ 🏘 Columns ▼ |
| Actions • 0 re   | cords found |          |            | 20           | ▼ per page <    | 1 of 1 >           |
| Id Job Code      | Status      | Messages | Created At | Scheduled At | Executed At     | Finished At 4      |

4. To truncate the cron logs click on the **Truncate button** on the top right corner.

# **10. Google Express Activity Logs**

### To view Google Express Log Grid,

- 1. Go to the Admin panel.
- 2. On the left navigation bar, click the Google Express Multi Account Integration menu,

| Û                                  | <b>0</b>                      | 0                                |               | C /                  |
|------------------------------------|-------------------------------|----------------------------------|---------------|----------------------|
| DASHBOARD                          | Dashboard                     | l                                |               |                      |
| (CAPSESS<br>GXPRESS<br>INTEGRATION | Store View: All St            | ore Views 🔻                      | 0             |                      |
| \$<br>SALES                        |                               |                                  |               |                      |
| C<br>EDCOMMERCE<br>INTEGRATOR      | Advanced Repor                | r <b>ting</b><br>take command of | your business | performance, using o |
|                                    | Lifetime Sales<br>\$26,253.25 |                                  |               |                      |
|                                    | Average Order                 |                                  |               |                      |
|                                    | \$444.97                      |                                  |               |                      |
|                                    | Last Orders                   |                                  |               |                      |
| d.                                 | Customer                      |                                  | Items         | Total                |
| REPORTS                            | Pam Beesly                    |                                  | 2             | \$539.85             |
| STORES                             | Pam Beesly                    |                                  | 2             | \$539.85             |

3. Click on the Activity Logs.

| GXpress Integration   |               | $\times$ |
|-----------------------|---------------|----------|
| Products              | Developer     |          |
| Profile Manager       | Cron Logs     |          |
| Product Manager       | Product Feeds |          |
|                       | Activity Logs |          |
| Orders                |               |          |
| Manage Orders         |               |          |
|                       |               |          |
| GXpress Configuration |               |          |
| Manage Accounts       |               |          |
| Configuration         |               |          |
|                       |               |          |
| Extras                |               |          |
| Help And Support      |               |          |

The Google Express Log Grid page appears as shown in the following figure:

| Acti   | vity | Log                                                                     | Q 📣 👤 adm                           | in <del>•</del> |
|--------|------|-------------------------------------------------------------------------|-------------------------------------|-----------------|
|        |      |                                                                         | Truncat                             | e               |
|        |      |                                                                         | 🍸 Filters 💿 Default View 🗸 🏠 Column | 5 🔻             |
| Action | ns   | <ul> <li>✓ 1328 records found</li> </ul>                                | 20 • per page < 1 of 67             | >               |
|        | Id   | Message                                                                 | Channel Level <sup>1</sup> Date Cor | text            |
|        | 256  | In Generate Quote: Product that you are trying to add is not available. | GXPRESS ERROR 2019-01-21 12:36:44   | •               |
|        | 512  | In Generate Quote: Product that you are trying to add is not available. | GXPRESS ERROR 2019-01-21 4          | •               |
|        | 768  | In Generate Quote: Product that you are trying to add is not available. | GXPRESS ERROR 2019-01-21            | 9               |

### To delete the selected logs,

- 1. Select the logs you want to delete.
- 2. Click **Actions** on the top left side of the page.

Q 📫 🧘 admin 🗸

| ເບົ                                |              |          |                                                                                     |                |          |              |                        |          |
|------------------------------------|--------------|----------|-------------------------------------------------------------------------------------|----------------|----------|--------------|------------------------|----------|
| CASHBOARD                          | Acti         | vity     | LOg                                                                                 |                |          | Q            | <b>#0</b> 1            | admin 👻  |
| Chyrcess<br>GXPRESS<br>INTEGRATION |              |          |                                                                                     |                |          |              | Trur                   | ncate    |
| \$<br>SALES                        |              |          |                                                                                     | <b>Filters</b> | Ø        | Default View | • 🔅 Cr                 | olumns 🔻 |
| CEDCOMMERCE<br>INTEGRATOR          | Action       | าร       | 1328 records found (3 selected)                                                     | 20 •           | per page | <            | 1 of 6                 | 7        |
| CATALOG                            | Delet        | e Record |                                                                                     |                | Channel  | Level ↓      | Date                   | Context  |
|                                    | $\checkmark$ | 256      | In Generate Quote: Product that you are trying to add is not available.             |                | GXPRESS  | ERROR        | 2019-01-21<br>12:36:44 | 0        |
|                                    |              | 512      | In Generate Quote: Product that you are trying to add is not available.             |                | GXPRESS  | ERROR        | 2019-01-21<br>12:55:52 | 0        |
|                                    | $\checkmark$ | 768      | In Generate Quote: Product that you are trying to add is not available.             |                | GXPRESS  | ERROR        | 2019-01-21<br>13:05:49 | 0        |
| II.                                |              | 1024     | In Generate Quote: The requested qty is not available This product is out of stock. |                | GXPRESS  | ERROR        | 2019-01-23<br>10:56:48 | 0        |
| REPORTS                            |              |          |                                                                                     |                |          |              |                        |          |

### 3. Click Delete Records.

| Actions        | •  |
|----------------|----|
| Delete Records |    |
| iu iviessa     | 5° |

4. Selected logs will be deleted.

### To truncate the logs,

1. Click the **Truncate** button on the top right side of the page.

| Activ | vity | Log      |
|-------|------|----------|
|       | _    | <u> </u> |

|        |     |                                                                         | Truncate                                |
|--------|-----|-------------------------------------------------------------------------|-----------------------------------------|
|        |     |                                                                         | ▼ Filters ● Default View ▼ 🙀 Columns ▼  |
| Action | IS  | 1328 records found                                                      | 20 • per page ( 1 of 67 >               |
| •      | Id  | Message                                                                 | Channel Level <sup>1</sup> Date Context |
|        | 256 | In Generate Quote: Product that you are trying to add is not available. | GXPRESS ERROR 2019-01-21<br>12:36:44    |
|        | 512 | In Generate Quote: Product that you are trying to add is not available. | GXPRESS ERROR 2019-01-21 (0)            |

2. All the logs will be cleared.

# 11. Help & Support

### To view the Help & Support section,

- Go to the Admin panel.
   On the left navigation bar, click the Google Express menu.

| <b>'U'</b>  |                     |                 |                     |                      |
|-------------|---------------------|-----------------|---------------------|----------------------|
|             | <b>D</b>            |                 |                     |                      |
|             | Dashboar            | d               |                     |                      |
| DASHBOARD   |                     |                 |                     |                      |
| @ Xpress    |                     |                 | -                   |                      |
| GXPRESS     | Store View: All     | Store Views 🔻   | ?                   |                      |
| INTEGRATION |                     |                 |                     |                      |
| \$          |                     |                 |                     |                      |
| SALES       |                     |                 |                     |                      |
| 0           | Advanced Rep        | orting          |                     |                      |
| EDCOMMERCE  | Gain new insights a | nd take command | of your business' p | performance, using o |
|             |                     |                 |                     |                      |
| CATALOG     |                     |                 |                     |                      |
| CRIALOG     | Lifetime Sales      |                 |                     |                      |
| - 🛉         | \$26,253.25         |                 |                     |                      |
| CUSTOMERS   |                     |                 |                     |                      |
| -           | Average Order       | r               |                     |                      |
| MARKETING   | \$444.97            |                 |                     |                      |
|             | + • • • • • • •     |                 |                     |                      |
| CONTENT     | Last Orders         |                 |                     |                      |
|             | Custoriation        |                 |                     | T-1-1                |
| - ıl        | Customer            |                 | Items               | Iotal                |
| REPORTS     | Pam Beesly          |                 | 2                   | \$539.85             |
|             | Pam Reesh           |                 | 2                   | \$520.95             |
|             | Part Deesly         |                 | 2                   | \$223.02             |

3. click Help & Support.

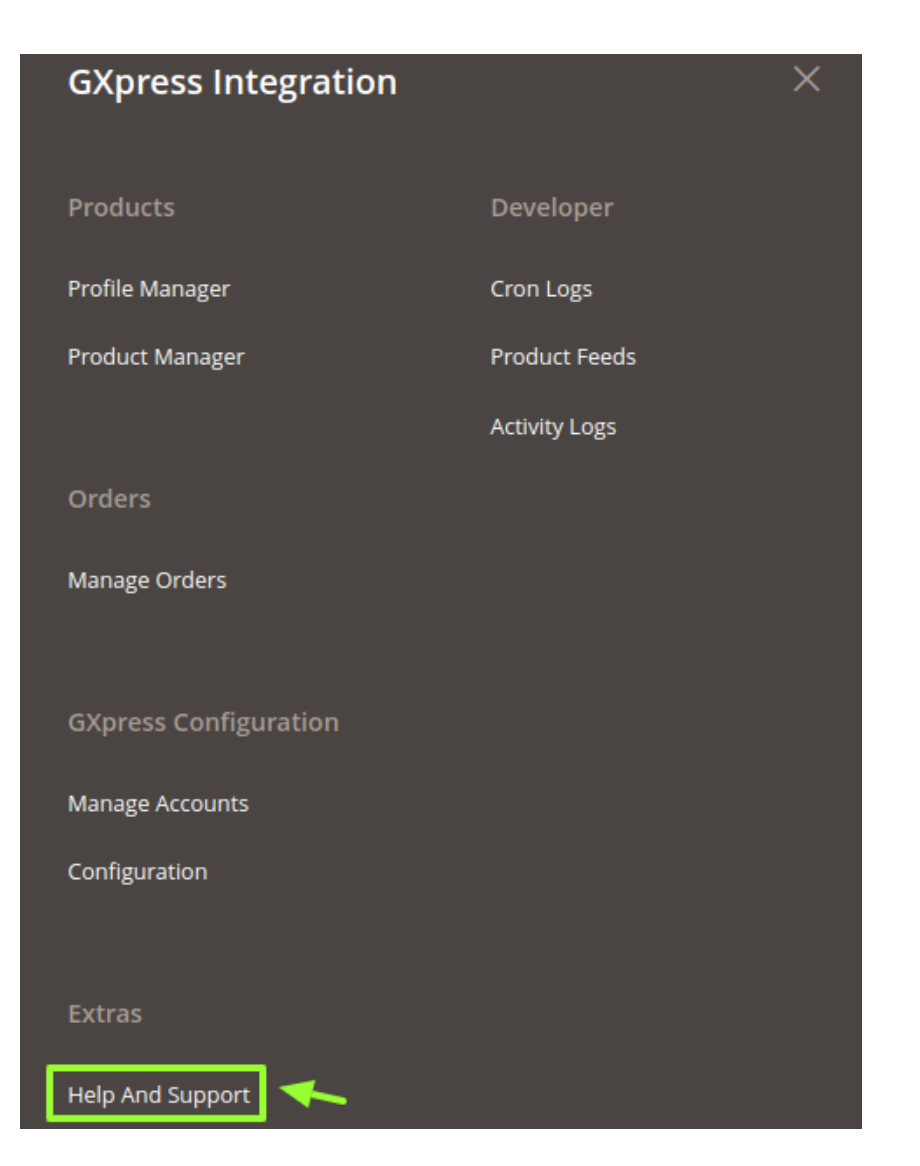

The Help & Support page appears as shown in the following figure:

| GXpress Knowledge Base                    |                      | ۹                      | 📫 🧘 admin 🗸 |
|-------------------------------------------|----------------------|------------------------|-------------|
| Quick Support                             |                      |                        | ©           |
| CALL US<br>B88-882-0953<br>USA TOLL-FREE  | SEND US<br>AN E-MAIL | S CONNECT<br>VIA SKYPE |             |
| Cedcommerce Support                       |                      |                        | $\odot$     |
| Documentation                             |                      |                        | $\odot$     |
| Integration Video from Google Express     |                      |                        | $\odot$     |
| Integration Documents from Google Express |                      |                        | S           |

### **CedCommerce Support**

 $\odot$ 

 $\odot$ 

1. Click CedCommerce Support and the section will expand as:

Cedcommerce Support

GXpress Integration Knowledge base

2. Click Google Express Integration Knowledge Base and you will be navigated to our product page.

#### Documentation

1. Click **Documentation** and the section will expand as:

Documentation

GXpress Integration Extension User Guide By CedCommerce

2. On clicking the **Google Express Integration Extension User Guide By CedCommerce**, the users will be navigated to the guide/document to integrate the Magento store with Google Express.

#### Integration Video From Google Express

1. Click on the Integration Video from Google Express & the section expands as:

#### Integration Video from Google Express

- Integration Process Introduction of Google Express
- API Overview
- Merchant Basic Information Setup at Partner Portal
- Products Overview
- Products API call test
- <u>Orders Setup</u>Returns Setup
- Integration Videos
- 2. Choose the desired video by clicking on the link associated.

#### Integration Documents From Google Express

1. Click on the Integration Documents from Google Express & the section expands as:

### Integration Documents from Google Express

- How to Define Attributes For Item Setup?
- How to Select The Best Category For An Item?
- How To Set Up A Variant Group/Products?
- How to Choose Current Tax Codes For The GXpress Marketplace?

 $\odot$ 

2. Choose the desired doc by clicking on the link associated.

### **Contact Us via Below Available Mediums**

#### 1. Click Contact Us via Below Available Mediums and the section will expand as:

#### Quick Support

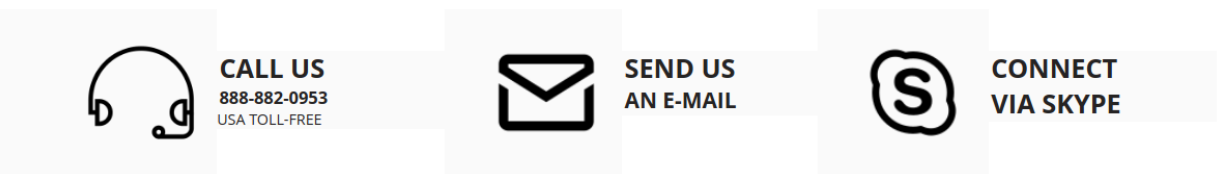

- 2. Under Contact Us via Below Available Mediums, you may see the different ways to get in touch with us.
- 3. You may call us on Skype by clicking on **Contact Us 24\*7 vis Skype Call.**
- 4. Click **Submit issue via Ticket** and you will be navigated to our support page on which you may raise a ticket and get your issue solved by us in no time.
- 5. Click **Send us an E-mail** and your mailbox will get opened and you may mail us your question or query.
- 6. Click Connect via Skype and you will be able to join us on Skype instantly where we are available 24×7.